# TC-7310-RS-M Intelligent MLSS Transmitter

**S**SUNTEX (0 MLSS 25000 mg/l PM 12:00 2016/01/01 RELAY1 WASH RELAY2 BL 0 0 0 0 Ente Ë MLSS Transmitter TC-7310-RS-M S/N:171001001  $(\bigcirc)$ (0)

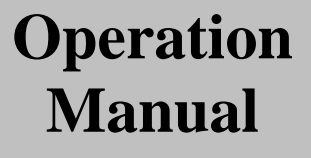

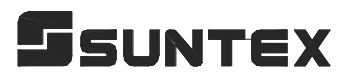

Thank you for purchasing Suntex products. In order to continuously improve and enhance the transmitter's function and capabilities, Suntex reserves the right to modify the content and icon display of the product without notice. When using this transmitter, please follow all instructions on installation and operation as described within this manual. Suntex Instruments Co., Ltd. is not liable for any direct or indirect loss or damages caused by improper usage of this product. If there are any omissions or mistakes, questions or concerns, regarding the product of this operation manual, please contact our staff. Thank you.

#### **Precautions for Installation**

Please read this operation manual thoroughly before installation to prevent incorrect wiring which may lead to instrument damage and/or safety issues.

- In order to avoid electrical hazards, all wiring must be correctly connected and inspected before connecting to power supply.
- Meter installation site should be properly ventilated and kept from direct sunlight and high temperature.
- The signal cable requires a special coaxial cable material. Cables provided by Suntex are strongly recommended. Please do not use normal electric wires.
- Prevent power surge interference to the transmitter. Especially when using a three-phase power system, make sure the device is properly grounded. If power surge interference occurs, separate the power supply of the transmitter from that of the controlled device (i.e. dosing machines, mixers, etc.), or install surge absorber to reduce power surges from all electromagnetic switches and power control device coils.
- To protect the instrument, the internal relays must be connected to **external power relays with sufficient ampere capacity** before connecting to external alarms or devices. (Please refer to chapter 3.7 "Illustration of electrical connections")
- Suntex logo is shown on the top right corner of the display during all operations. For function illustration purposes, the logo is not shown in the figures presented in this operation manual.

# CONTENTS

#### **Precautions for Installation**

| Brief Instructions                               | 1  |
|--------------------------------------------------|----|
| 1. Specifications                                | 4  |
| 2. Assembly and Installation                     |    |
| 2.1 Transmitter Installation                     | 5  |
| 2.2 Panel Mounting Illustration                  | 5  |
| 2.3 Wall Mounting and Pipe Mounting Illustration | 6  |
| 3. Overview of MLSS Transmitter TC-7310-RS-M     |    |
| 3.1 Rear Panel Illustration                      | 7  |
| 3.2 Terminal Function Illustration               | 7  |
| 3.3 Terminal Function Description                | 8  |
| 3.4 Cable Wiring                                 | 8  |
| 3.5 Electrical Connection Illustration           | 9  |
| 4. Configuration                                 |    |
| 4.1 Front Panel Illustration                     | 10 |
| 4.2 Keypad                                       | 10 |
| 4.3 LED Indicators                               | 10 |
| 5. Operation                                     |    |
| 5.1 Measurement Mode                             | 11 |
| 5.2 Setup Menu                                   | 11 |
| 5.3 Calibration Menu                             | 11 |
| 5.4 Shortcuts                                    | 11 |
| 5.5 Default Values                               | 11 |
| 5.5.1 Settings Default Values                    | 11 |
| 5.5.2 Calibration Default Values                 | 12 |
| 6. Measurement Display Mode                      |    |
| 6.1 Text Mode                                    | 13 |
| 6.2 Real-Time Chart Mode                         | 14 |
| 6.3 Trace Mode                                   | 15 |
| 6.4 Warning Symbols and Text                     | 16 |
| 7. Settings                                      |    |
| Settings Block Diagram                           | 17 |
| 7.1 Setup Menu                                   | 19 |
| 7.2 Settings Security Code (Code)                | 20 |
| 7.3 Language                                     | 21 |
| 7.4 Measurement Parameter (Mode)                 | 22 |
| 7.5 Product Adjustment                           | 25 |

| 7.6 Relay 1                                      | 26        |
|--------------------------------------------------|-----------|
| 7.7 Relay 2                                      | 27        |
| 7.8 Wiper                                        | 28        |
| 7.9 Electrode Zero                               | 29        |
| 7.10 Clean                                       | 30        |
| 7.11 Analog Output                               | 31        |
| 7.12 Date/Time (Clock)                           | 32        |
| 7.13 RS-485 Communication                        | 33        |
| 7.14 Sample Measurement Average (Digital Filter) | 34        |
| 7.15 Backlight                                   | 35        |
| 7.16 Contrast                                    | 36        |
| 7.17 Logbook                                     | 37        |
| 7.18 Automatic Return (Return)                   | 38        |
| 8. Calibration                                   |           |
| Calibration Block Diagram                        | 39        |
| 8.1 Calibration Setup Menu                       | 40        |
| 8.2 Calibration Security Code (Code)             | <u>41</u> |
| 8.3 Calibration                                  | 42        |
| 8.3.1 Known Solution Calibration                 | 42        |
| 8.4 Correction Factor                            | 44        |
| 8.5 Automatic Return (Return)                    | 45        |
| 9. MODBUS Protocol and Instructions              |           |
| 9.1 Communication Connection                     | 46        |
| 9.2 MODBUS Name and Address Table                | 48        |
| 9.3 MODBUS Example Description                   | 52        |
| 10. Error Messages (Error Code)                  | 53        |
| 11. Maintenance                                  | 53        |
| Appendix                                         |           |

# **Brief Instructions**

# Description of Setup Settings (See Chapter 7 for Details)

#### Index of Keypad

| Keypad | Index Bar           | Description                        |
|--------|---------------------|------------------------------------|
| Setup  | <u>इस</u> :Back     | Return to previous level or action |
|        | ▲:▲                 | Left or left page                  |
| Mode   | <b>▲</b> : <b>+</b> | Increase digit                     |
|        |                     | Right or right page                |
|        | <b>▶</b> : -        | Decrease digit                     |
| Enter  | ENT : Enter         | Confirm and proceed to next step   |

#### **Setup Items**

| Function     | Icon       | Description                                                                                                    |  |  |
|--------------|------------|----------------------------------------------------------------------------------------------------|--|--|
| Mode         | ppm<br>mg/ | <ul> <li>Measurement mode</li> <li>Select from MLSS, Digested Sludge, Activated Sludge or<br/>or Defined table mode</li> <li>Select display mode from text, real-time or trace mode.</li> <li>Measuring unit selection <ul> <li>MLSS: ppm or mg/l</li> <li>Digested Sludge: mg/l</li> <li>Activated Sludge: mg/l</li> <li>Defined: ppm or mg/l</li> </ul> </li> </ul> |  |  |
| Product Adj. |            | Product Adjustment. Modify the measuring value attained from<br>the field based on the measuring value attained by sampling, so<br>it is not necessary to take out the sensor for calibration.                                                                                                    |  |  |
| Relay 1      |            | First relay settings, select action off or Hi/Lo alarm                                                                                                    |  |  |

| Relay 2        | 2                                                                                                    | Second relay settings, select action off or Hi/Lo alarm                                   |  |  |  |  |
|----------------|----------------------------------------------------------------------------------------------------|-------------------------------------------------------------------------------------------|--|--|--|--|
| Wiper          | $\checkmark$                                                                                                    | Automatic wiper wash time settings, adjust detector window cleaning duration and interval |  |  |  |  |
| Electrode      | <u>/</u> 5                                                                                                    | Sensor itself zero point correction, for sensor internal                                  |  |  |  |  |
| Zero           |                                                                                                    | calibration                                                                               |  |  |  |  |
| Clean          | 1 <sup>11</sup>                                                                                                    | Automatic wash time settings; adjust external sensor cleaning device ON and OFF duration  |  |  |  |  |
| Analog         |                                                                                                    | Current output corresponding to MLSS setting range                                        |  |  |  |  |
| Clock          | ( <b>-</b> )                                                                                                    | Time and date settings                                                                    |  |  |  |  |
| RS-485         | ¶≠₽                                                                                                    | RS485 serial interface (Modbus protocol)                                                  |  |  |  |  |
| Digital Filter | hanthaa, .                                                                                                    | Take 1~60 serial measurements, average continuously, and                                  |  |  |  |  |
| Digital Filter | Rain, RAME                                                                                                    | display as the reading following stabilization                                            |  |  |  |  |
| Black-light    | ğ                                                                                                    | Backlight settings, set Auto/ON/OFF backlight, brightness, and sensitivity                |  |  |  |  |
| Contrast       |                                                                                                    | Screen contrast settings                                                                  |  |  |  |  |
| Logbook        | <u>2003</u><br><u>1.177 0.2170</u><br><u>1.177 0.2170</u><br><u>1.177 0.2170</u><br><u>1.177 0.2170</u><br><u>1.177 0.2170</u> | Event recorder logbook (50 data)                                                          |  |  |  |  |
| Return         | С<br>С                                                                                                    | Measurement mode return settings                                                          |  |  |  |  |
|                | 0                                                                                                    | Setup mode security code. The setup code is precedential to                               |  |  |  |  |
| Code           |                                                                                                    | calibration code. A different security code for calibration mode                          |  |  |  |  |
|                |                                                                                                    | can be set.                                                                               |  |  |  |  |
| Language       | ● 第二日日日 ● ● ● ● ● ● ● ● ● ● ● ● ● ● ● ● ● ●                                                                                    | Available in English, Traditional Chinese, and Simplified                                 |  |  |  |  |
|                |                                                                                                    | Chinese                                                                                   |  |  |  |  |

## Description of Calibration Settings (See Chapter 8 for Details)

Press  $\underline{\widehat{\mathbf{H}}}_{\text{Cal.}}$  and  $\underline{\widehat{\mathbf{H}}}_{\text{Mode}}$  simultaneously to see the last calibration information. Press  $\underline{\underline{\mathbf{H}}}_{\text{Inter}}$  to make a new calibration or to modify calibration settings. Press keypad according to the index bar on the bottom of the screen.

#### Index of Keypad:

| Keypad    | Index Bar           | Description                        |
|-----------|---------------------|------------------------------------|
| Ĥ<br>Cal. | Cal:Back            | Return to previous level or action |
|           | <b>▲</b> : <b>▲</b> | Left or left page                  |
| Mode      | ▲: +                | Increase digit                     |
|           | ▶: ▲                | Right or right page                |
|           | <b>▶</b> : <b>—</b> | Decrease digit                     |
| Enter     | ENT : Enter         | Confirm and proceed to next step   |

#### Calibration Items (Up to Five-Point Calibration)

| Function   | Icon                     | Description                         |
|------------|--------------------------|-------------------------------------|
| Known Sol. | Known<br>Solution        | Calibration by known value solution |
| Correction | Y ← Correction<br>Factor | Calibration by factor correction    |
| Code       |                          | Calibration mode security code      |
| Return     | <b>S</b>                 | Measurement mode return settings    |

#### Note

Due to the need for continuous improvement of the transmitter, we reserve the right to modify the icons and content. The icons and contents of the instrument are subject to change without notice.

# 1. Specifications

| Model          |                 | TC-7310-RS-M                                                         |  |  |  |  |
|----------------|-----------------|----------------------------------------------------------------------|--|--|--|--|
| Measurin       | ng Mode         | MLSS                                                                 |  |  |  |  |
| Measuri        | ing Unit        | mg/l, ppm                                                            |  |  |  |  |
| Measurir       | ng Range        | 0~50,000 mg/l (ppm)                                                  |  |  |  |  |
| Wiedsuin       | ig Range        | (TS-MxS-A sensor)                                                    |  |  |  |  |
| Resol          | lution          | 1 mg/l (ppm)                                                         |  |  |  |  |
|                |                 | Selection by MLSS, Defined, Digested Sludge and Activated Sludge.    |  |  |  |  |
| Calibration    | Matrix Type     | Except MLSS, other 3 matrix types provide display value alarm        |  |  |  |  |
|                |                 | function when the measuring value exceeds the defined boundary value |  |  |  |  |
| Calibrati      | on Mode         | MLSS solution up to 5 points calibration                             |  |  |  |  |
| Calibrati      |                 | and calibration by factor correction                                 |  |  |  |  |
| Electro        | de Zero         | Sensor internal zero point correction activation function            |  |  |  |  |
| Ambien         | ut Temn         | 0~50 °C                                                              |  |  |  |  |
| AIIIUICI       | it temp.        | (TS-MxS-A Sensor working temp.: 0~40°C)                              |  |  |  |  |
| Storage        | e Temp.         | -20~70 °C                                                            |  |  |  |  |
| Display        |                 | Large LCM with sensor for backlight and contrast                     |  |  |  |  |
|                |                 | Text mode: Numerical display                                         |  |  |  |  |
|                | <u> </u>        | Chart mode: 3 min real-time dynamic graph                            |  |  |  |  |
|                |                 | Trace mode: Programmable 3 min to 4 week trend graph                 |  |  |  |  |
| Analog         | Output          | Isolated DC 0/4~20 mA corresponding to main measurement,             |  |  |  |  |
| Seriel L       | ntarfaaa        | Max. Ioad 50002                                                      |  |  |  |  |
| Serial I       |                 | Isolated RS-463 (MODBUS RTU of ASCII)                                |  |  |  |  |
| Logi           | DOOK<br>Cantaat | SU events                                                            |  |  |  |  |
| Sattings       | Contact         | RELAY contact, 240 VAC 0.5 A Max. (recommended)                      |  |  |  |  |
| Settings       | Activate        | ON/OFF                                                               |  |  |  |  |
| Wa             | ash             | RELAY contact: ON 0~99 min 59 sec / OFF 0~999 hr 59 min              |  |  |  |  |
|                |                 | Auto, sensor internal function for fixed 10 min/per wipe             |  |  |  |  |
| Sensor Wiper   |                 | Manual, setting from 2~9 min/per wipe                                |  |  |  |  |
| Voltage Output |                 | DC±24V                                                               |  |  |  |  |
| Power Supply   |                 | 100 V~240 VAC ±10 %, 8W max., 50/60 Hz                               |  |  |  |  |
| Installation   |                 | Wall or Pipe or Panel Mounting                                       |  |  |  |  |
| Dimensions     |                 | 144 mm x 144 mm x 115 mm (H×W×D), 1/2 DIN                            |  |  |  |  |
| Cut-off D      | imensions       | 138 mm × 138 mm (H×W)                                                |  |  |  |  |
| We             | ight            | 0.8 kg                                                               |  |  |  |  |
| Protection     |                 | IP65 (NEMA 4X)                                                       |  |  |  |  |

Note: The specifications are subject to change without notice.

## 2. Assembly and Installation

#### **2.1 Transmitter Installation**

The transmitter can be installed by panel mounting, wall mounting, or 2" pipe mounting.

Panel Mounting:

Prepare a square hole of 138 mm x 138 mm on the panel box, and then insert the controller directly into the hole. Insert the accessorial mounting bracket from the rear, and fix into the pickup groove.

#### **2.2 Panel Mounting Illustration**

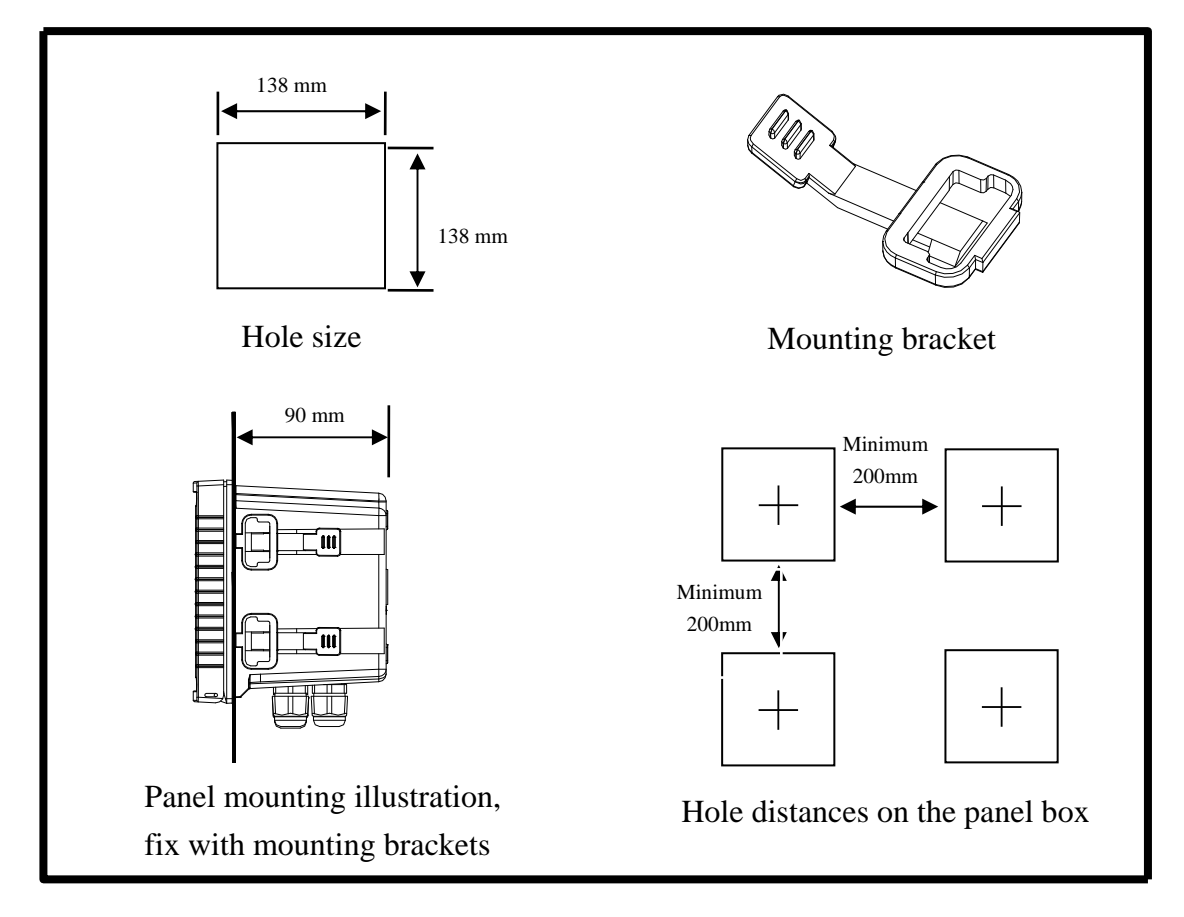

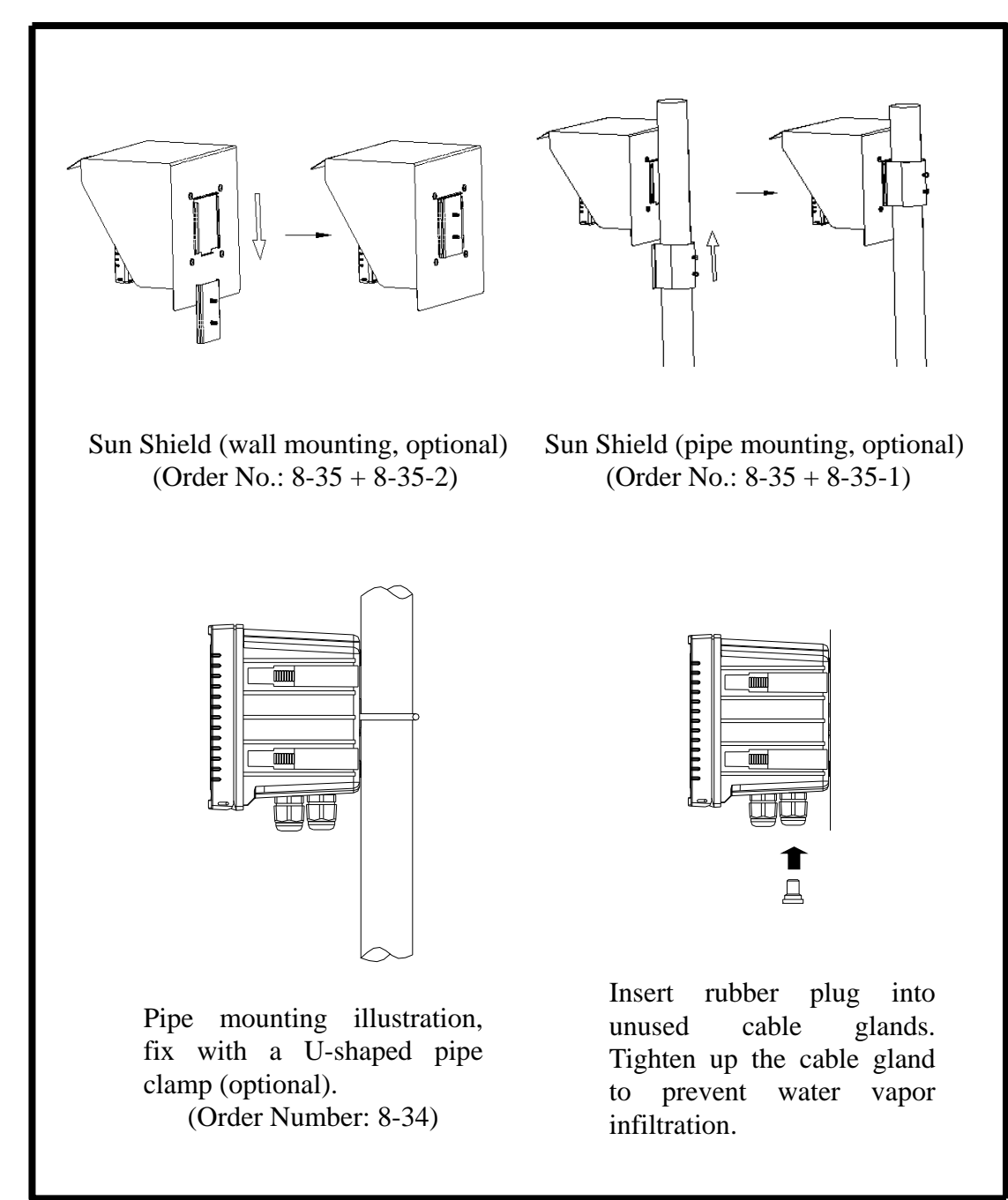

#### 2.3 Wall Mounting and Pipe Mounting Illustration

## 3. Overview of MLSS Transmitter TC-7310-RS-M

#### **3.1 Rear Panel Illustration:**

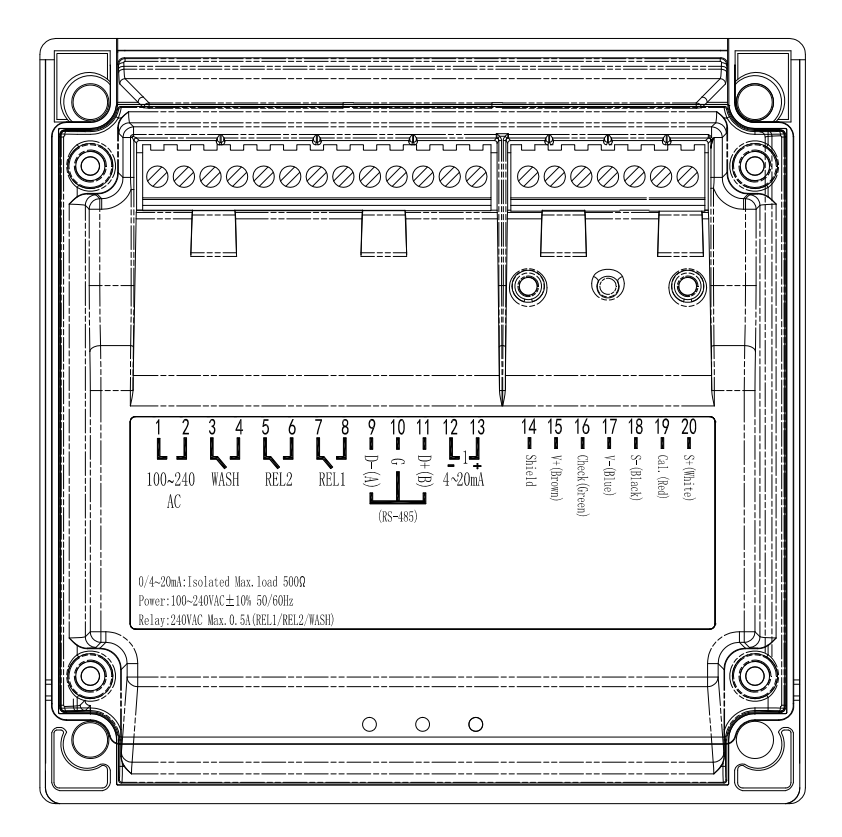

#### **3.2 Terminal Function Illustration:**

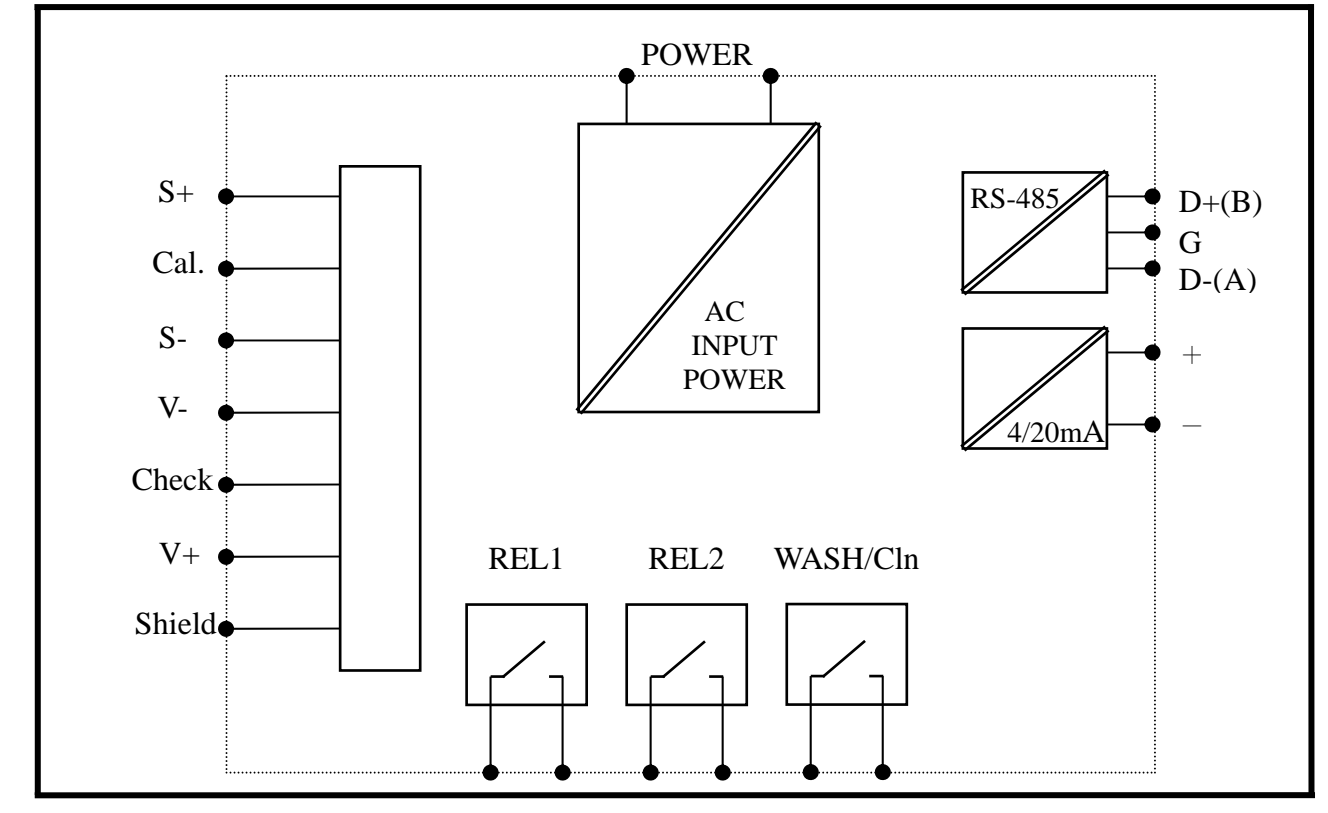

## **3.3 Terminal Function Description**

| 1 2<br>L J<br>100~240<br>AC                  | 34<br>LJ<br>WASH                   | 5 6<br><b>L 1</b><br>REL2             | 7 8<br><b>L</b> J<br>REL1 | 9 1<br>D-(A) | 0 11<br>D+(B)<br>485) | 12 13<br>▲14<br>4~20mA | 14 Shield | <b>15</b> V+ (Brown) | 10 Check (Green) | 17 • V-(Blue) | <b>18</b> – S-(Black) | 19 Cal. (Red) | 20 S+(White) |
|----------------------------------------------|------------------------------------|---------------------------------------|---------------------------|--------------|-----------------------|------------------------|-----------|----------------------|------------------|---------------|-----------------------|---------------|--------------|
| 0/4~20mA:Iso<br>Power:100~24<br>Relay:240VAC | lated Max.<br>OVAC±10%<br>Max.0.5A | . load 500Ω<br>50/60Hz<br>(REL1/REL2/ | 'WASH)                    |              |                       |                        |           |                      |                  |               |                       |               |              |

| $\frac{1}{2}$ | ]        | <b>100~240 AC:</b> Power supply terminal                             |
|---------------|----------|----------------------------------------------------------------------|
| 3<br>4        | ]        | WASH: Wash relay contact for an external relay                       |
| 5<br>6        | ]        | <b>REL2:</b> Second alarm control, the contact for an external relay |
| 7<br>8        | <u> </u> | <b>REL1:</b> First alarm control, the contact for an external relay  |
| 9             |          | <b>D-(A):</b> RS-485 output D+(A)                                    |
| $1\ 0$        |          | G: RS-485 output GND                                                 |
| $1\ 1$        |          | <b>D</b> +( <b>B</b> ): RS-485 output D+(B)                          |
| $1\ 2$        |          | 4~20mA -terminal: MLSS current output terminal -, for an             |
|               |          | external recorder or PLC control                                     |
| $1\ 3$        |          | 4~20mA +terminal: MLSS current output terminal +, for an             |
|               |          | external recorder or PLC control                                     |
| 14            |          | Shield: Sensor signal shield wire                                    |
| 15            |          | <b>V+ :</b> BROWN sensor wire (power + terminal)                     |
| 16            |          | <b>Check:</b> GREEN sensor wire (self-test signal output terminal)   |
| 17            |          | V-: BLUE sensor wire (power - terminal)                              |
| 18            |          | S-: BLACK sensor wire (signal - terminal)                            |
| 19            |          | Cal. : RED sensor wire (calibration signal input terminal)           |
| 20            |          | <b>S</b> +: WHITE sensor wire (signal + terminal)                    |

# 3.4 Cable Wiring

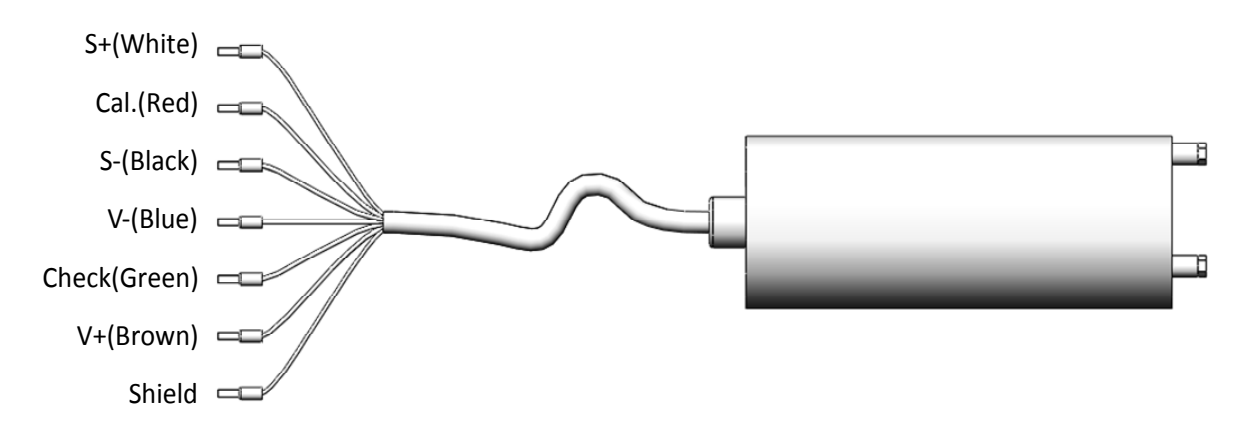

#### **3.5 Electrical Connection Illustration**

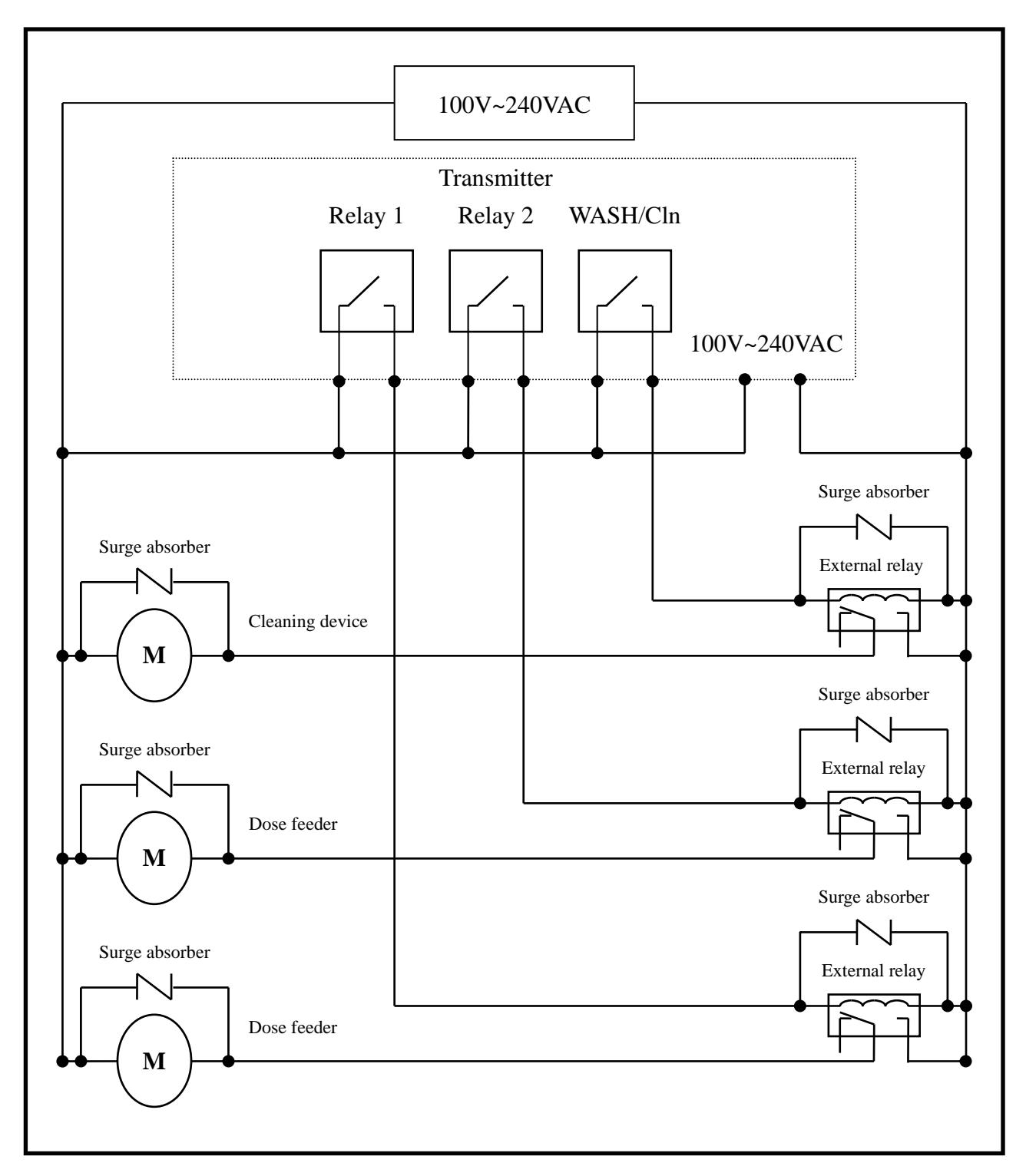

Note: The transmitter's built-in miniature relays are required to be repaired and replaced by professional technicians. **External relays** (Power Relay) must be connected to activate external devices to protect the instrument.

## 4. Configuration

#### **4.1 Front Panel Illustration:**

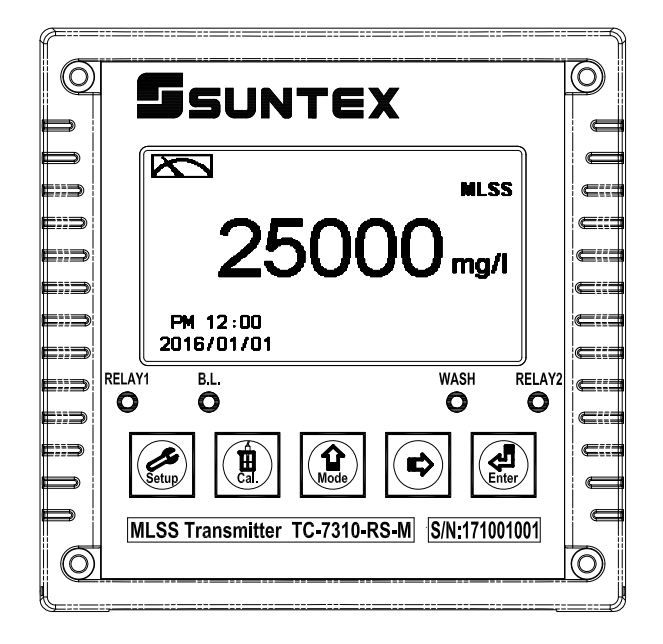

#### 4.2 Keypad:

In order to prevent unauthorized operations, he transmitter utilizes multi-key and passcode functions to enter parameter and calibration setting modes. Descriptions of the key functions are as follows:

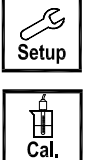

: In parameter set-up mode, press this key to exit and return to measurement mode.

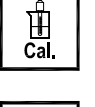

습

Mode

:

:

:

- : In calibration mode, press this key to exit and return to measurement mode.
  - In the parameter set-up mode and calibration mode, press this key to move left or 1. return to the previous page.
  - When adjusting values, press this key to increase the value. 2.

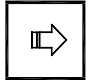

- In the parameter set-up mode and calibration mode, press this key to move right 1. or advance to the next page.
  - When adjusting values, press this key to decrease the value. 2.

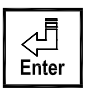

Key for confirmation; press this key to confirm data values or select parameter item settings.

#### **4.3 LED Indicators:**

| WASH   | : Washing device operation indicator                                                |
|--------|-------------------------------------------------------------------------------------|
| RELAY1 | : Controlling of dose feeding operation indicator (Relay 1)                         |
| RELAY2 | : Controlling of dose feeding operation indicator (Relay 2)                         |
| B.L.   | : Light sensor, under automatic display backlight mode, the indicator will light up |
|        | when the surrounding brightness changes                                             |

## 5. Operation

#### 5.1 Measurement Mode:

After all electrical connections are secured and tested, connect the instrument to the power supply and turn it on. The transmitter will automatically enter measurement mode with the factory default settings or the previous user settings.

#### 5.2 Setup Menu:

| Please refer to the set-up in | structions in Chapter 7. Press | Setup | and | 습<br>Mode | simultaneously to enter |
|-------------------------------|--------------------------------|-------|-----|-----------|-------------------------|
| set-up menu, and press        | to return to measurement mo    | ode.  |     |           |                         |

#### 5.3 Calibration Menu:

| Please refer to the calibration instruction | ons in Chapter 8. Press | L<br>Cal. | and   | 습<br>Mode | simultaneously to |
|---------------------------------------------|-------------------------|-----------|-------|-----------|-------------------|
| enter calibration menu, and press           | to return to measureme  | ent m     | node. |           | 1                 |

#### **5.4 Shortcuts:**

2. Under measurement mode, press  $\left| \underbrace{\underline{\Box}}_{inter} \right|$  and hold for 2 seconds to switch from display mode to text mode, trace mode, or real-time chart display mode.

#### 5.5 Default Values:

#### 5.5.1 Settings Default Values:

Sensor model: TS-MxS-A Matrix table: MLSS Measuring unit: mg/l Product adjustment: 0 mg/l Relay 1: High point alarm: AUTO, SP1=40,000 mg/l, Hys = 10 mg/l Relay 2: Low point alarm: AUTO, SP2= 10,000 mg/l, Hys = 10 mg/lWash time: OFF Wiper: Manual, 9 minute/per wipe Analog current output: 4~20 mA, 0~50,000 mg/l Date & Time: 2016/1/1 00:00:00 RS-485: RTU, 19200, Even, 1, ID: 001 Digital filter: 30 Backlight settings: OFF Contrast: 0 Logbook: None Auto return: Auto, 3 minutes Code settings: OFF

#### **5.5.2 Calibration Default Values:**

Calibration unit: mg/l Calibration point: No Cal. Correction factor: 1.0000 Auto return: Auto, 3 minutes Code settings: OFF

**Note**: The factory default calibration setting is "No Cal", and the calibration value is "None". This means that the user has not yet calibrated the sensor with the transmitter. After every calibration, the calibration information display will be updated.

## 6. Measurement Display Mode

#### 6.1 Text Mode

Text mode is the main measurement screen and shows the measurement value and unit, temperature compensation mode, temperature measurement and unit, time and date, as seen in the following illustration.

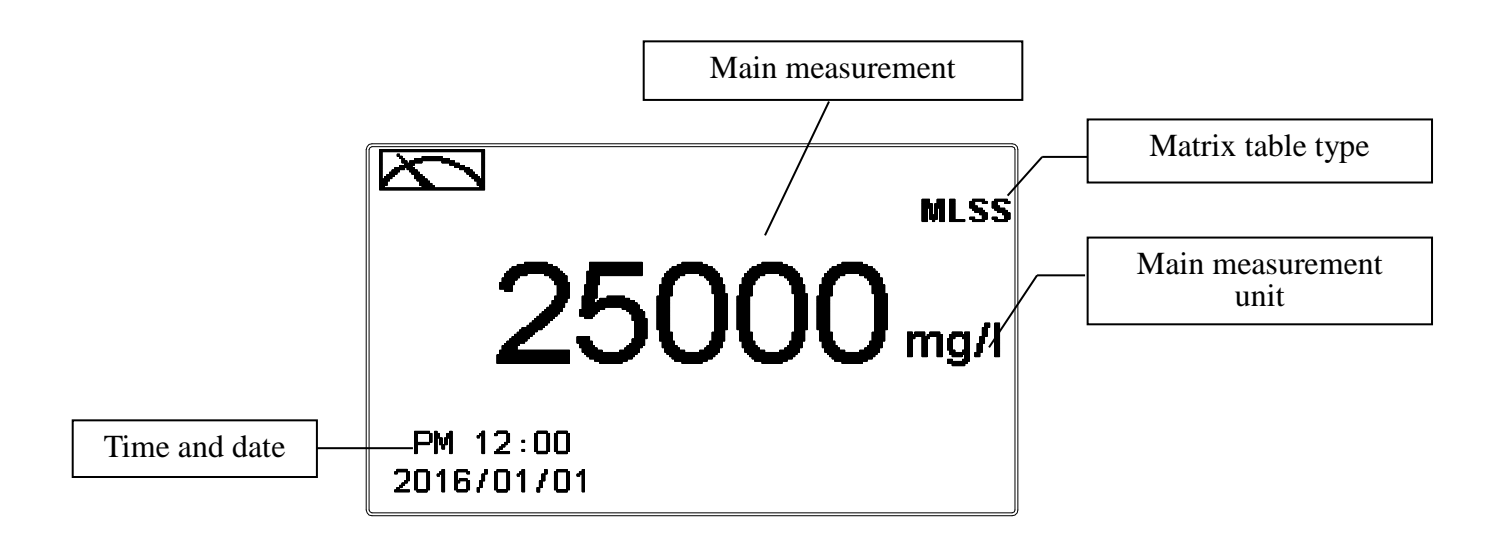

#### 6.2 Real-Time Chart mode

Real-time chart mode shows a dynamic change of the measuring values during the last 3 minutes. Under setting mode, users are allowed to set corresponding MLSS measuring range (see section 7.4) to adjust the resolution of the curve. The smaller the range is being set, the higher resolution the display is. When the unit enters the setup or calibration mode, the real-time graphic will be re-updated after returning to measurement mode. When the measured value exceeds a set range of the upper and lower limit, the graphics will be presented in the upper and lower limits dotted line. Real-time chart mode display is shown as below. There are also real-time measurement value, & unit, and temperature value & unit which are displayed in the bottom of the screen. The timeline in real-time graphic is divided into 12 depicts, each of which describes a quarter minute (15 seconds).

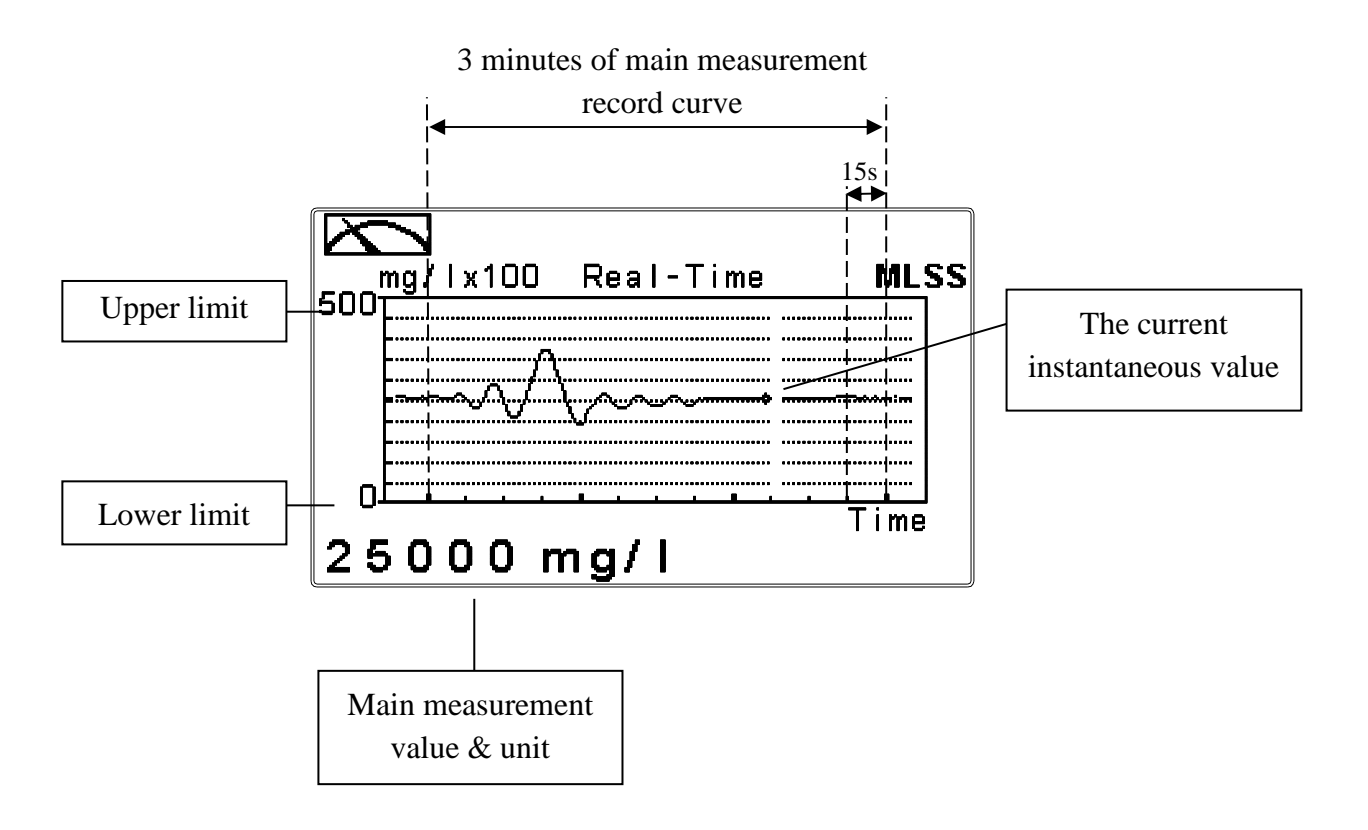

#### 6.3 Trace mode

Trace mode features value tracing on a graph with duration configurable from three minutes up to four weeks. The graph is composed of 60 record sets over time interval T. Each set of data (T/60) is displayed by calculating the mean, maximum, and minimum value of the previous 60 values. When a new data set is calculated, the set will be displayed on the right and thus shifting the previous sets to the left by one unit. If time (T) is set for 60 hours, then each displayed set will represent a calculation of the mean, maximum, and minimum values of the data recorded during the hour (T/60). The horizontal x-axis of the graph is divided into 12 marks, with each mark representing T/12, and five data sets between each mark. The user can set the MLSS graph range under Mode in Settings (see section 7.4). The smaller the range, the greater the display resolution. Trace mode shows the real-time measurement value and unit, and temperature value and unit at the bottom of the screen, as seen in the following illustration.

Attention: If the time interval is reset, the trend in the data will not be retained, and will start a new trace record.

Note: The time is displayed as (XX: XX) (hr: min); e.g. four weeks (672:00).

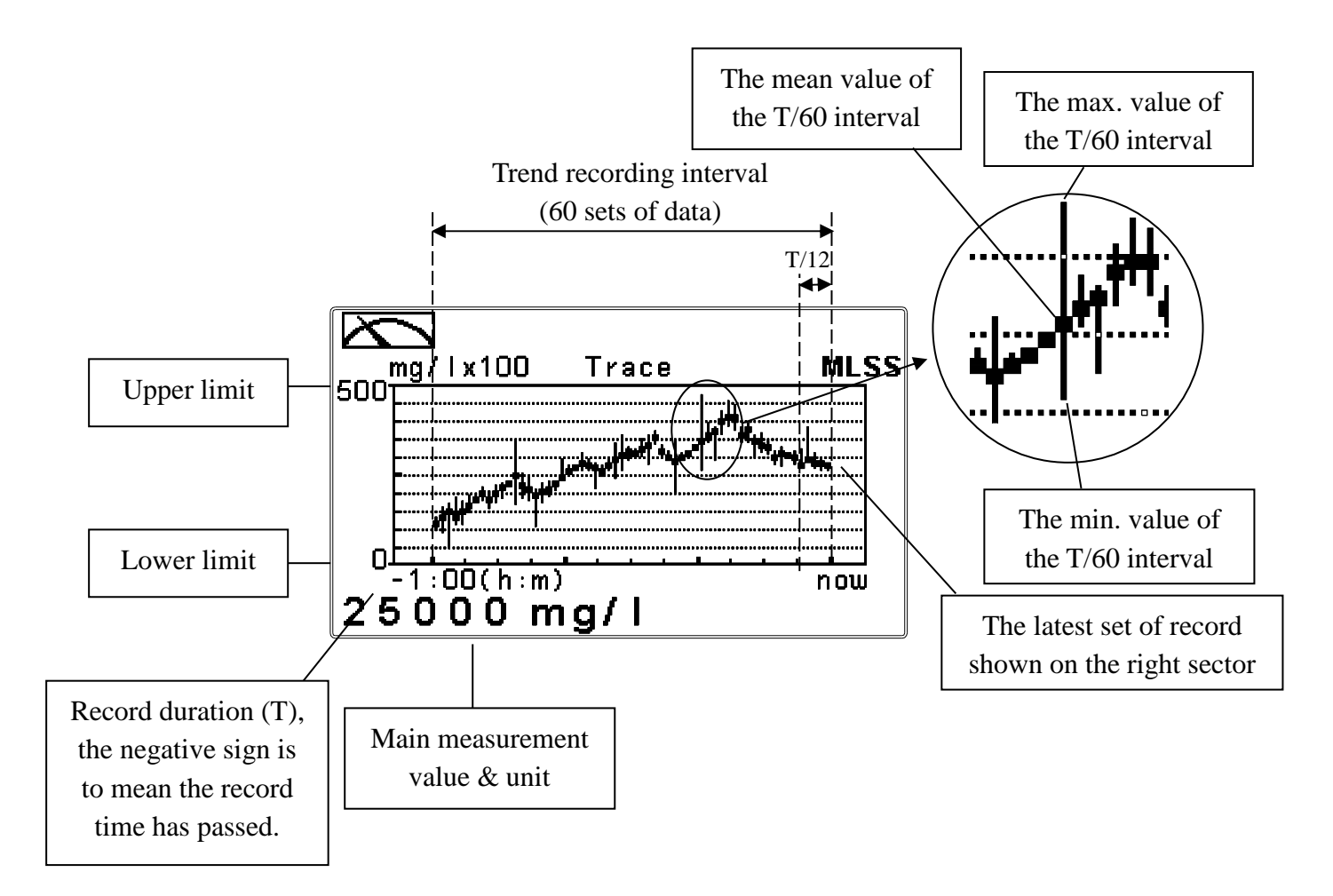

#### 6.4 Warning Symbols and Text

- 1. When detector wiper is activated, the display will show "HOLD" and flash "Wiper Running". At the same time, the transmitter will automatically turn off Relay 1 and Relay 2 function. After wiper cleaning is completed, both Relay 1 and Relay 2 will automatically returns normal status.
- 2. When the clean function is activated, the display will show "HOLD" and flash "Clean Running". At the same time, the WASH indicator LED will light up, and the transmitter will automatically turn off Relay 1 and Relay 2 function. After cleaning is completed, both Relay 1 and Relay 2 will automatically returns normal status.
- 3. When Relay 1/Relay 2 Hi settings are activated, the display will flash "REL1-HI/ REL2-HI", and RELAY1/RELAY2 indicator LED will light up. hen Relay 1/Relay 2 Lo settings are activated, the display will flash "REL 1-Lo/ REL 2-Lo", and the RELAY1/RELAY2 indicator LED will light up.
- 4. When the Analog current output exceeds the upper/lower limitation, the display will flash "mg/l-mA $\mathbf{I}$ /mg/l-mA $\mathbf{V}$ , or ppm-mA $\mathbf{I}$ /ppm-mA $\mathbf{V}$ .

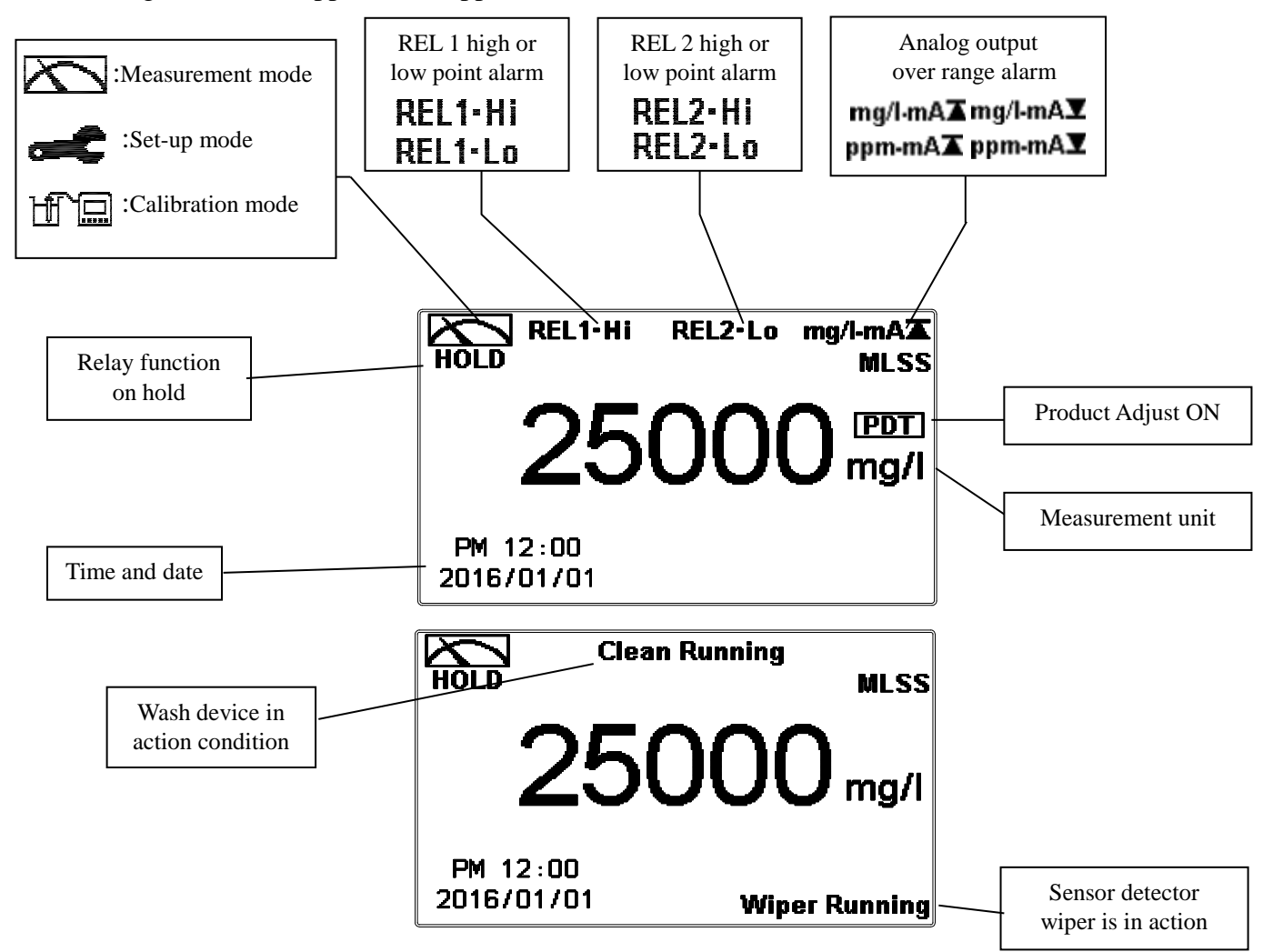

- **Note:** The "HOLD" warning text appears when clean function is activated, or when in setup menu, or in calibration menu. Under HOLD status, the corresponding display and output are as follows:
  - 1. Both Relay 1 and Relay 2 will cease from action. When entering settings menu or calibration menu under cleaning status, the instrument will automatically halt the cleaning action.
  - 2. The current output corresponding to measurement value remains at the last output value before HOLD status.
  - 3. The last signal output value from the RS-485 interface is kept at the last output value before HOLD status.

## 7. Settings

**Settings Block Diagram – Part 1** 

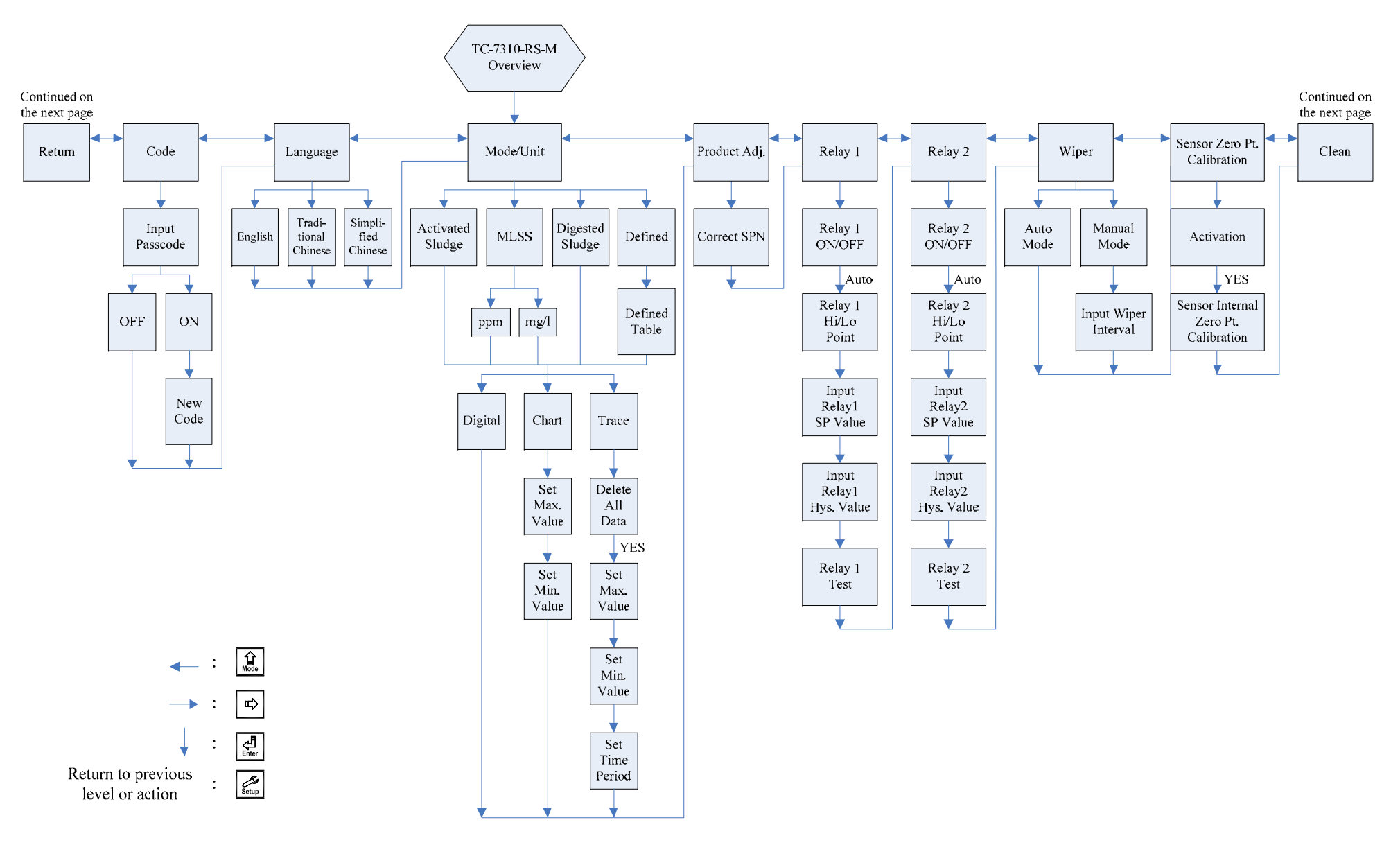

#### **Settings Block Diagram – Part 2**

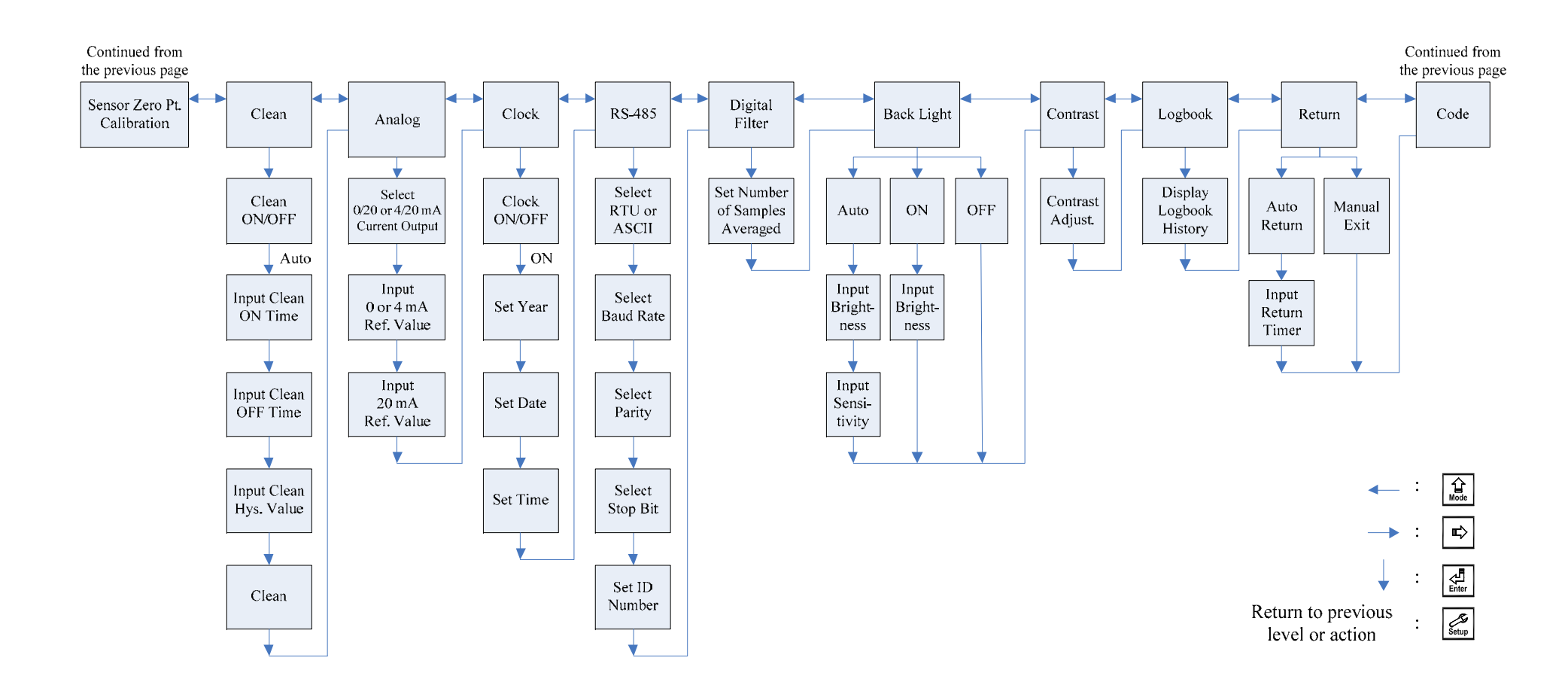

#### 7.1 Setup Menu

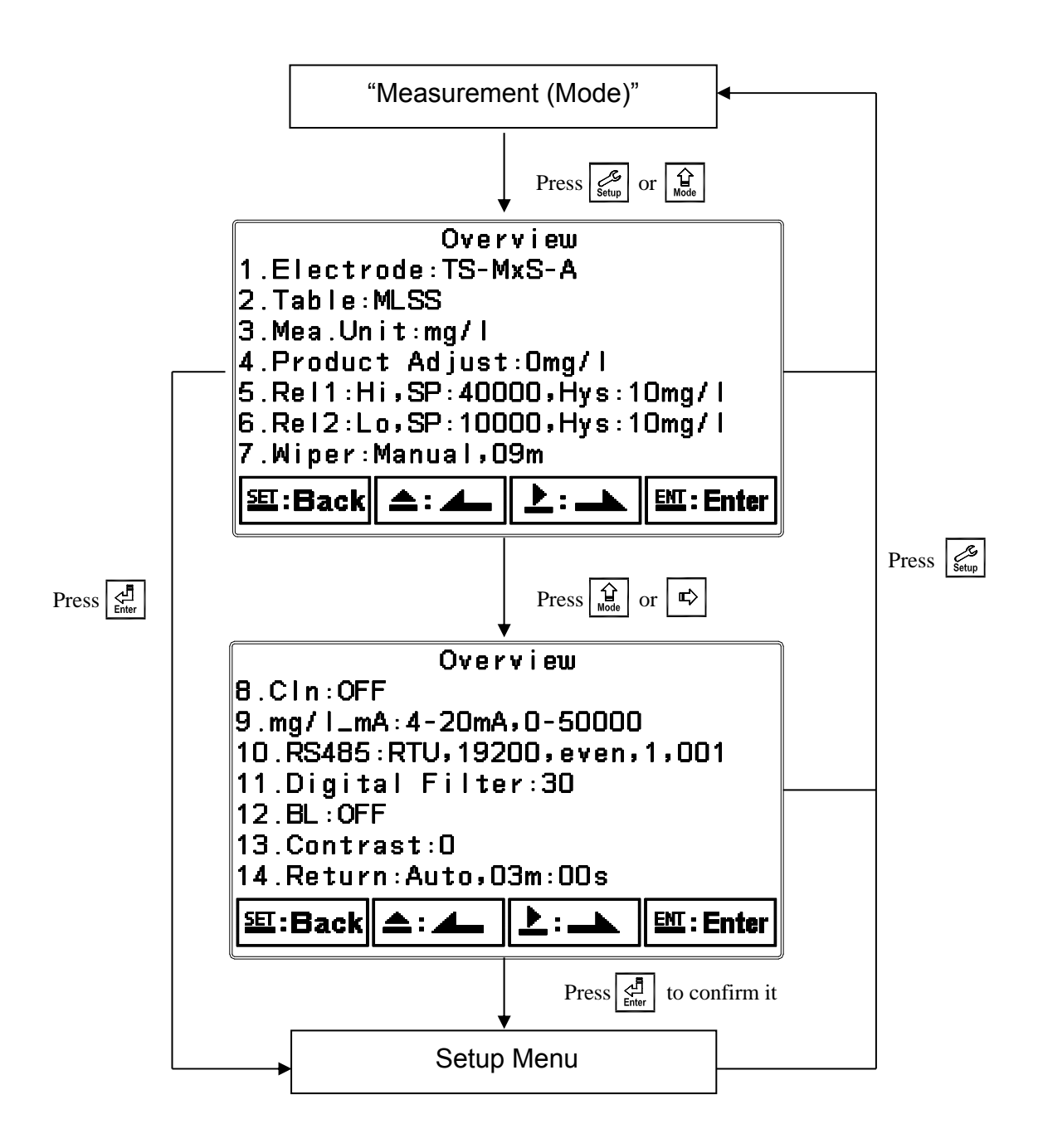

#### 7.2 Settings Security Code (Code)

After entering setup mode, select "Code" and press to enter code setting procedure.

#### The preset settings code is 1111.

**Note:** The code for settings mode is at a higher security level than the code for calibration. Thus, the code for setting mode can be used to unlock calibration mode.

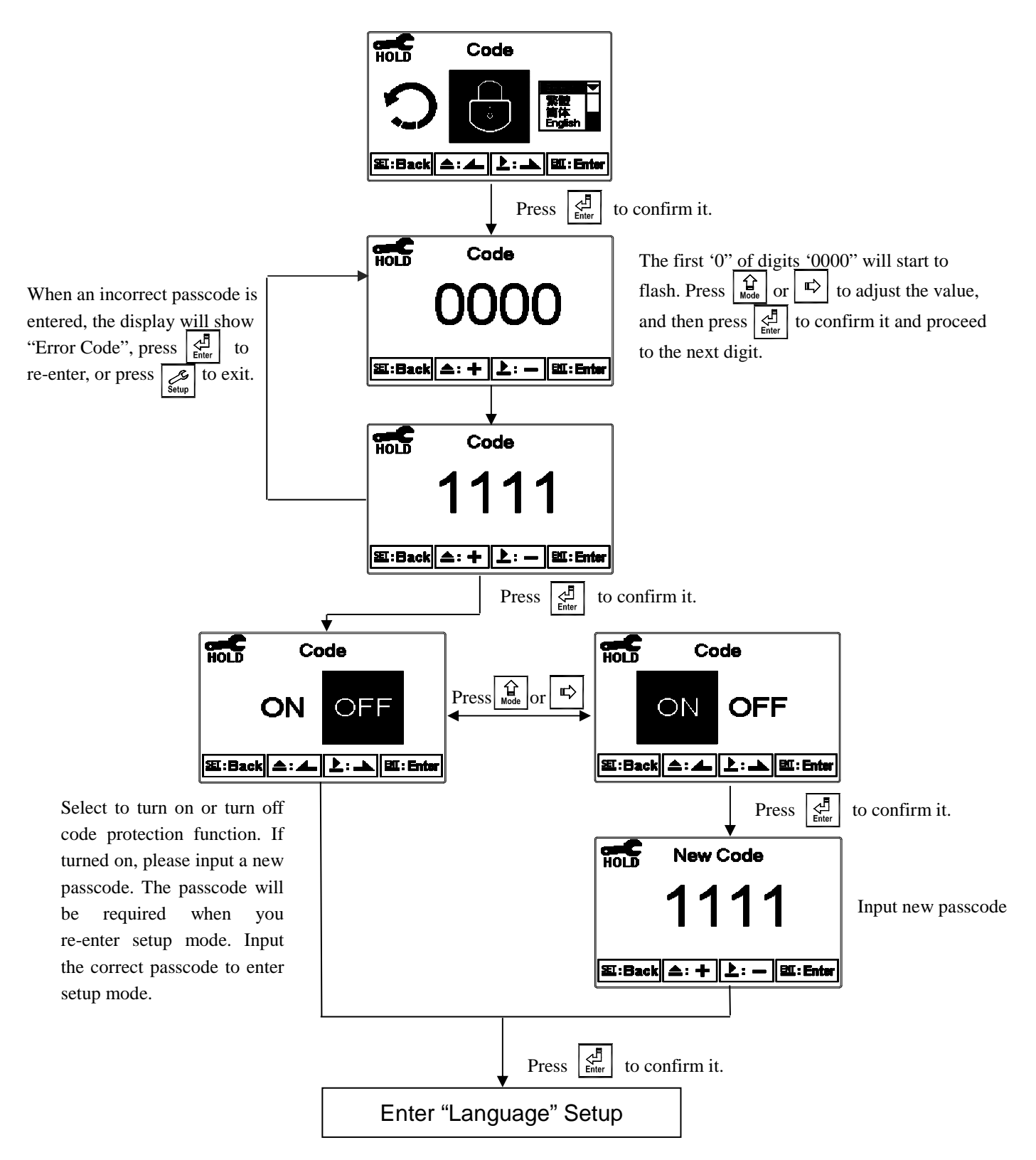

#### 7.3 Language

After entering setup mode, select "Language" and press to enter system language selection. Select from English, Traditional Chinese or Simplified Chinese.

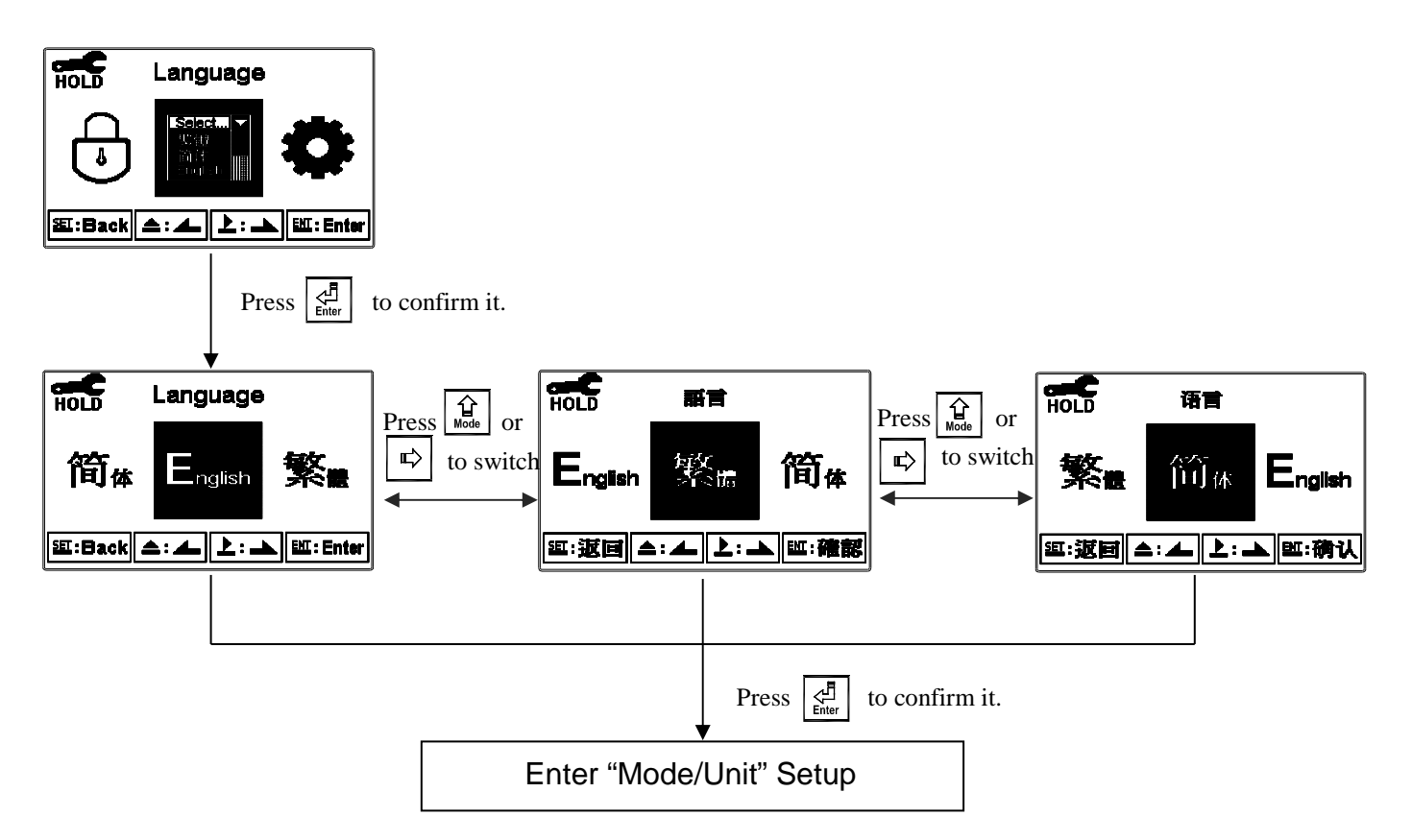

#### 7.4 Measurement Mode/Unit (Mode/Unit)

After entering setup mode, select "Mode/Unit" and press to configure measurement settings: reference table, unit, and display mode. Selectable mode include: MLSS, Digested Sludge, Activated Sludge, and Defined.

- MLSS: (mg/l or ppm)
- Activated Sludge Matrix: Built-in activated TSS and SiO<sub>2</sub> matrix curve (mg/l).
- Digested Sludge Matrix: Built-in digested TSS and SiO<sub>2</sub> matrix curve (mg/l).
- Defined Table: Manually defined table and curve (mg/l or ppm).

Note: Activated Sludge and Digested Sludges Matrix are only applicable to munincipal water measurements (see Appendix, Table 1 & 2).

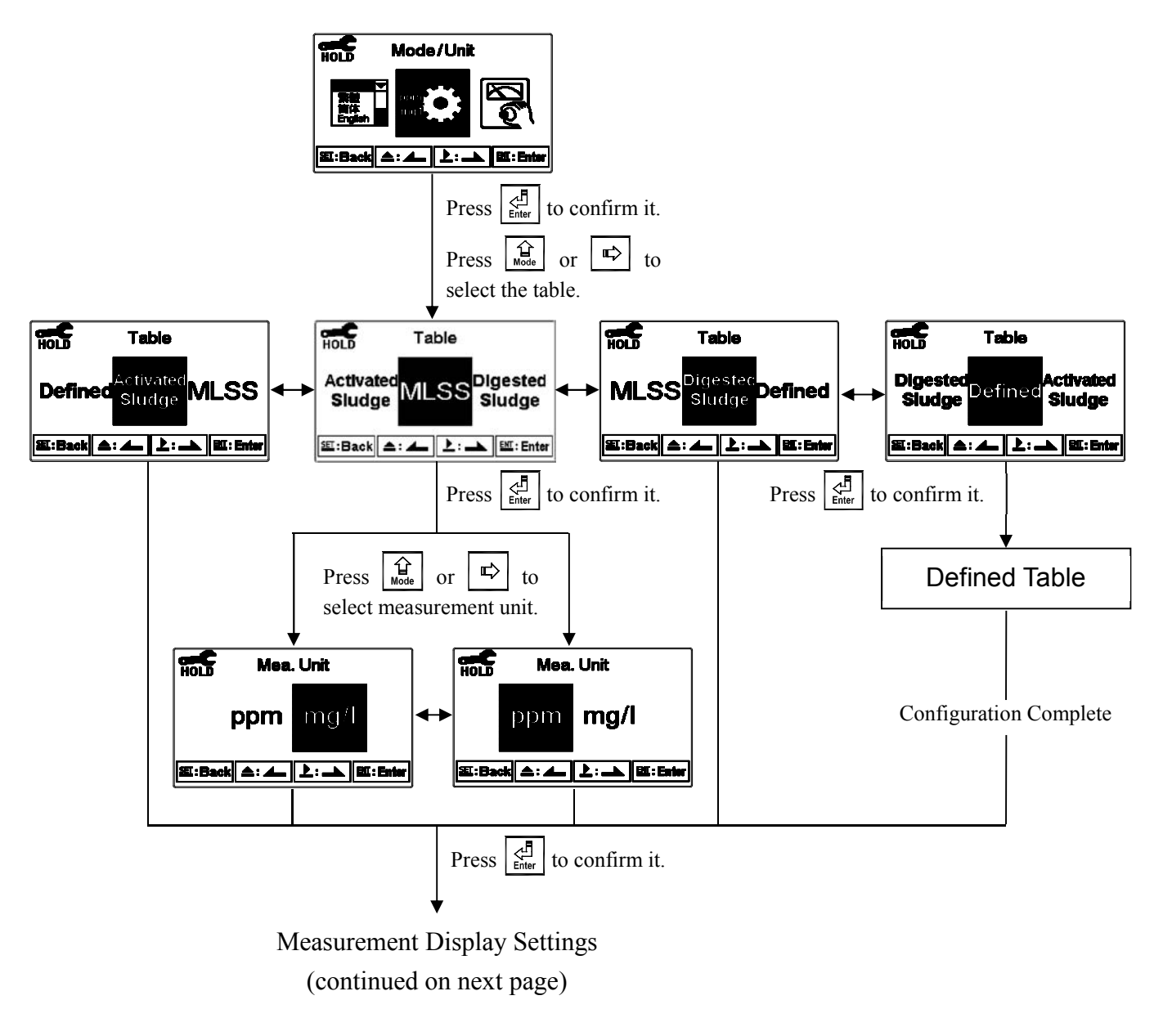

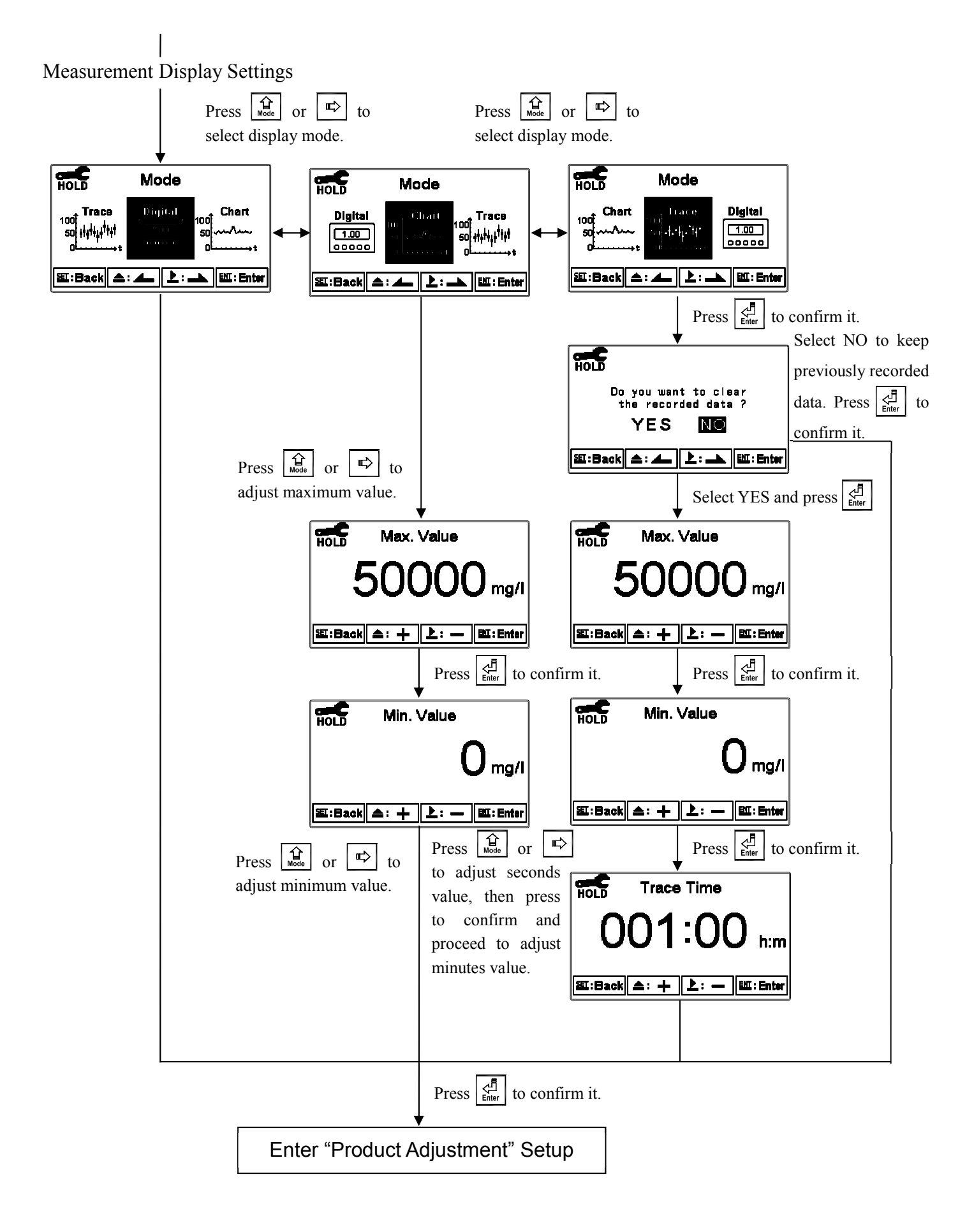

#### User Defined Table (Defined)

This transmitter features a user definable reference table to create an application suitable calibration curve.

User defined table requires at least two reference points and allows at most 10 reference points. The more reference points provided, the higher the conversion accuracy. MLSS measurement unit and transferred (Trans.) unit can be set as mg/l or ppm. The preset values for user defined table is identical to the table for activated sludge (see Appendix, Table 1), with ten built-in reference points. The user may edit each reference point as needed; however, points within the table must be arranged in ascending or descending order.

"Defined" table must be selected under "Mode/Unit" in setup mode.

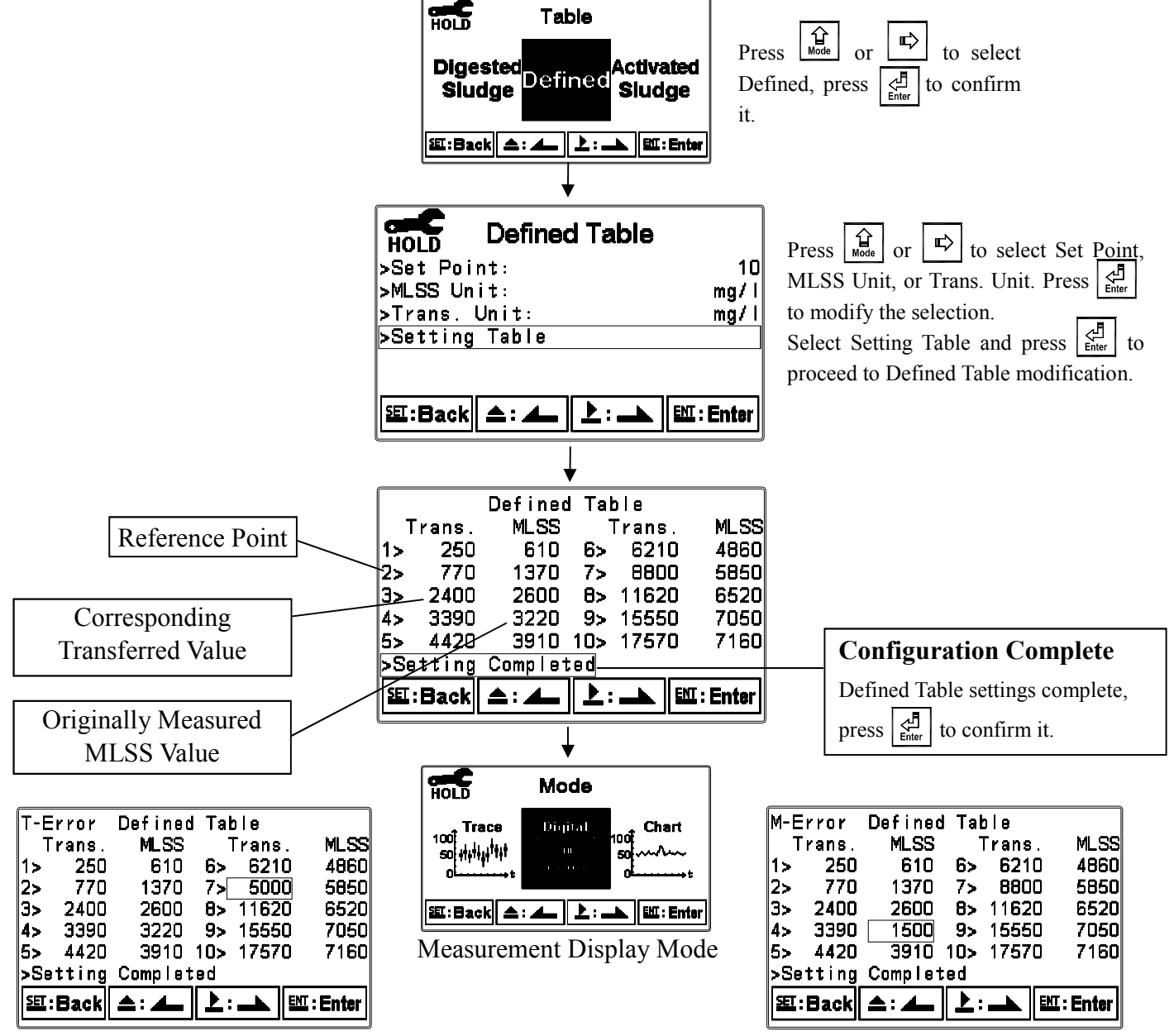

1. A T-Error (top left) message indicates Trans. values are not arranged in order as required.

2. An M-Error (top left) message indicates MLSS values are not arranged in order as required.

#### 7.5 Product Adjustment

After entering setup mode, select "Code" and press  $\begin{bmatrix} I \\ Enter \end{bmatrix}$  to make fine adjustments to the measurement reading. Users are able to make sample reading adjustments based on actual sample measurement values without retrieving the sensor for calibration. A PDT icon will display on the main screen above the measurement unit if the product is adjusted (see section 6.4).

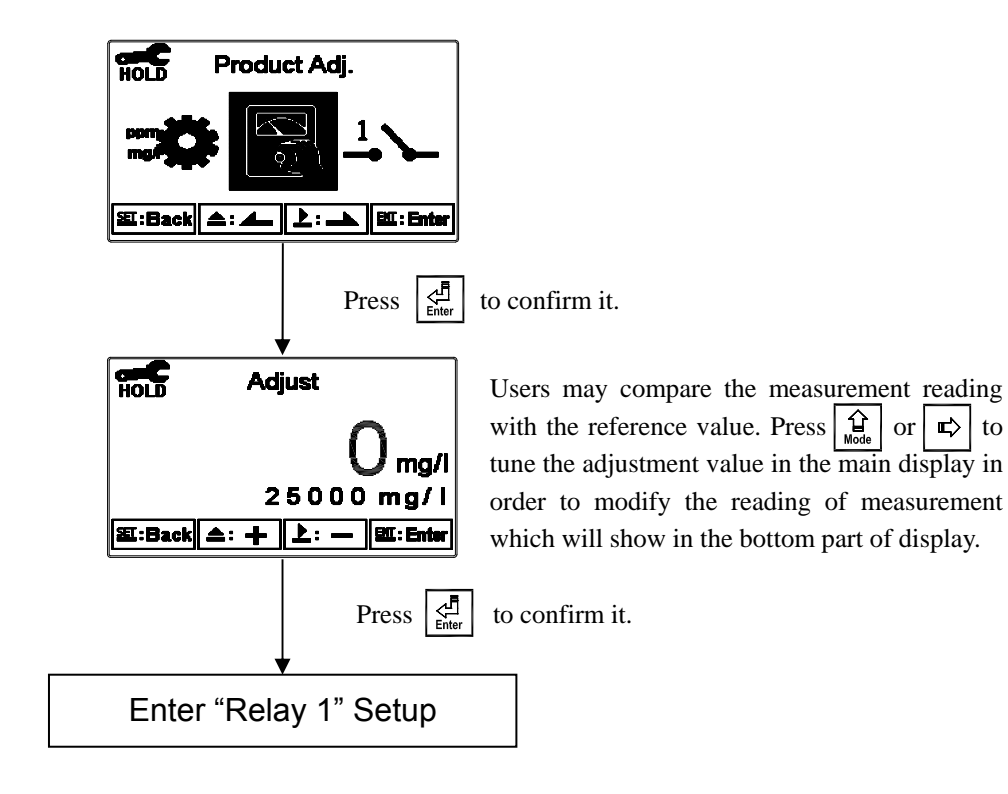

#### 7.6 Relay 1

Enter setup of Relay 1. Select the item to turn the relay 1 function ON / OFF. If you select to turn on relay 1, set relay 1 as "High set-point" alarm or "Low set-point" alarm. Set the value of set-point (SP) and Hysteresis (Hys.). Refer to the graph below for the relationship between parameters (for high point alarms).

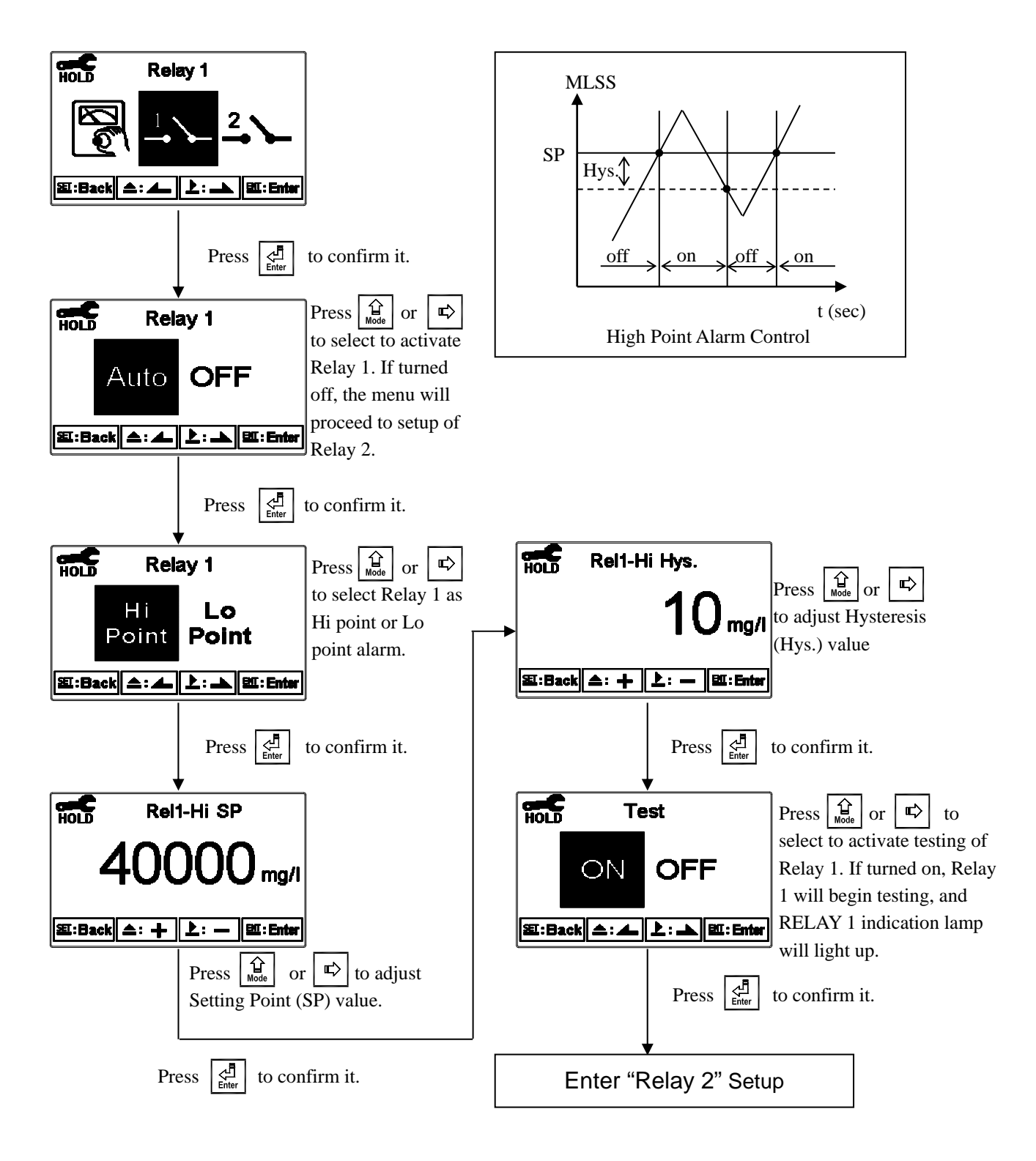

#### 7.7 Relay 2

Enter setup of Relay 2. Select whether to turn on or turn off the relay 2 function. If you select to turn on the relay 2, then select for using relay 2 as "High set-point" alarm or "Low set-point" alarm. Set the value of Setting Point (SP) and Hysteresis (Hys.). The relationship among each parameter can refer to an explanatory diagram of the box (Low Point Alarm Control).

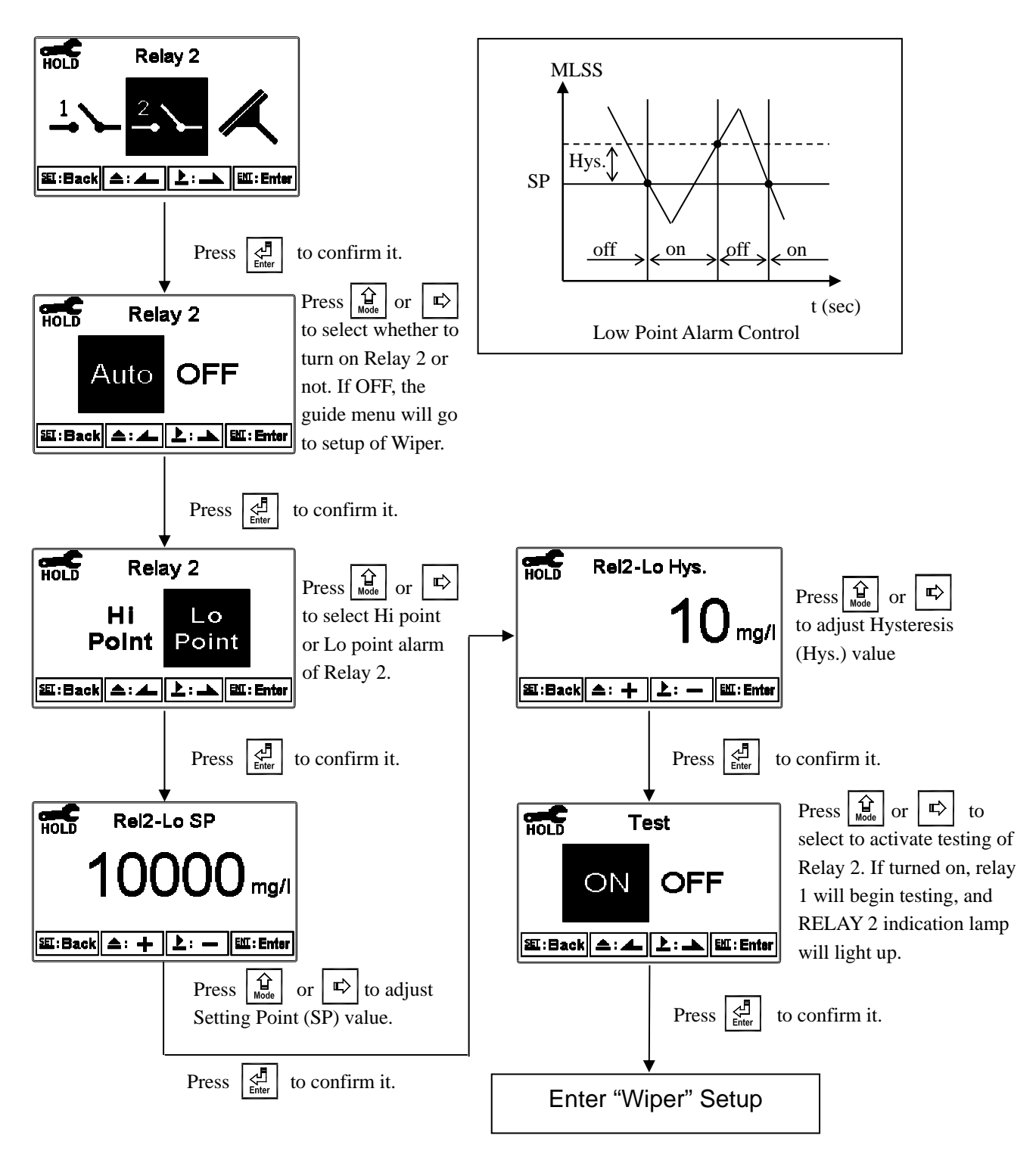

#### 7.8 Wiper

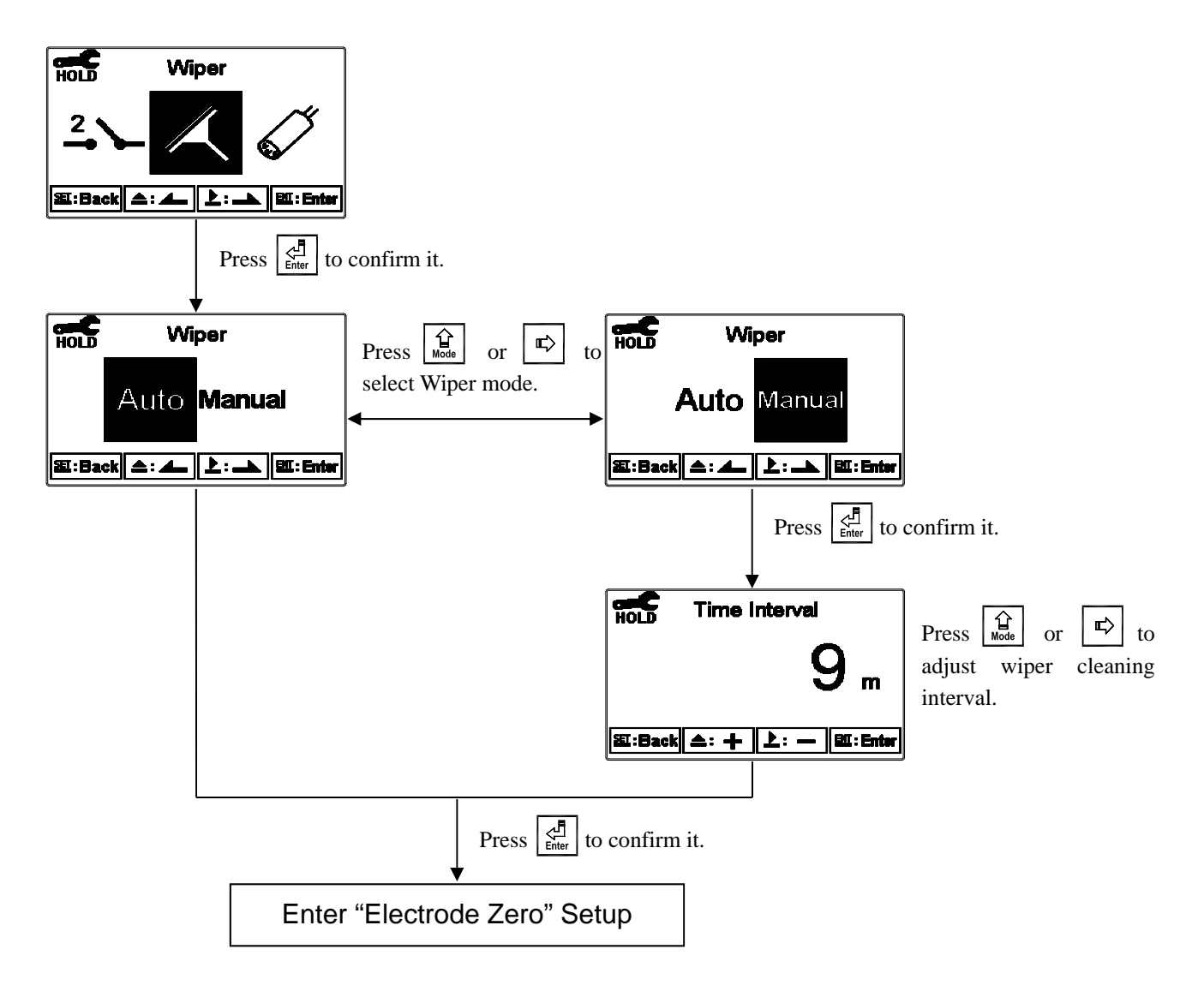

#### 7.9 Electrode Zero

After entering setup mode, select "Electrode Zero" and press  $\begin{bmatrix} d_{\text{Enter}} \end{bmatrix}$  to perform zero-point calibration. The user can determine if zero-point calibration is necessary from deviation of the electrode's measurement values. If calibration procedure is necessary, the electrode must be placed into distilled or deionized water for zero-point calibration.

Note: When performing zero-point calibration, factory default electrode output signals will be altered.

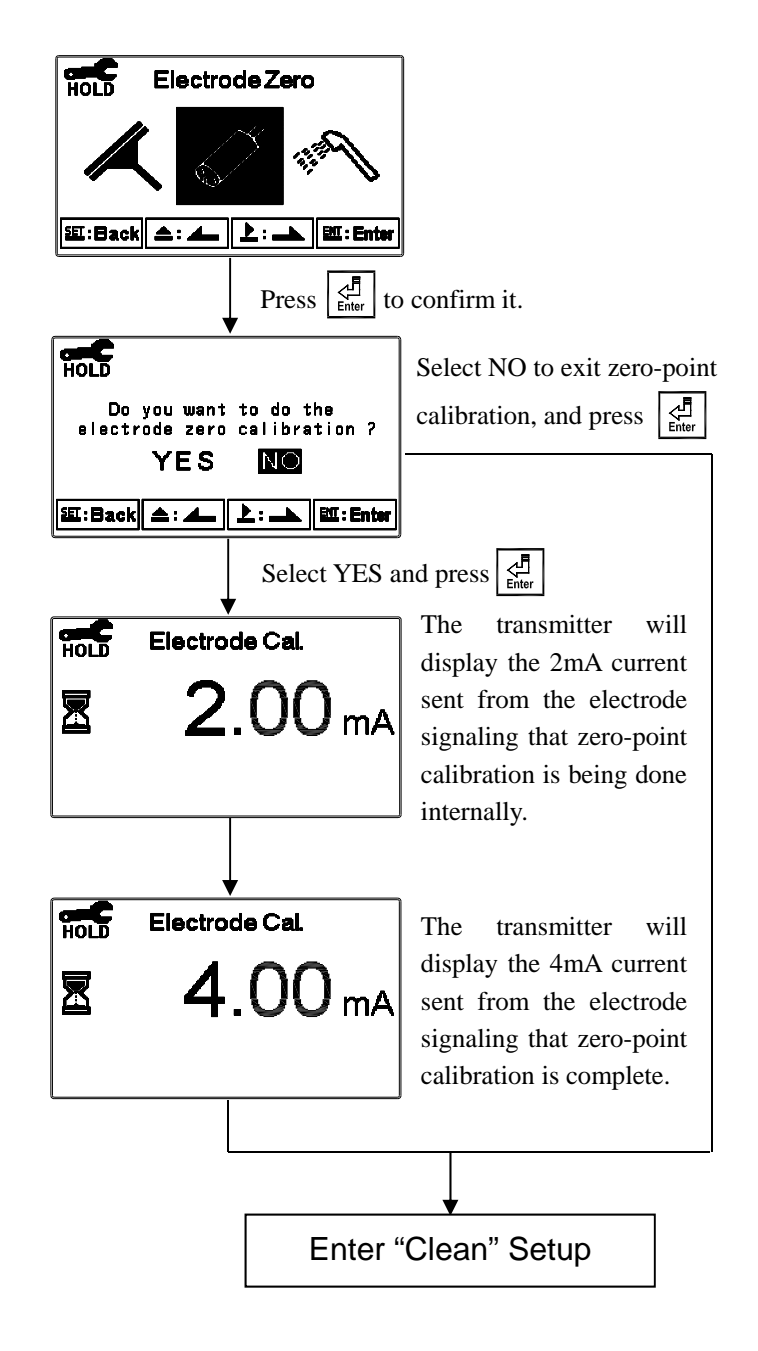

#### 7.10 Clean

Enter setup of "Clean" function. Select the icon to turn on or turn off the clean function. Select "Auto" to turn on the function as automatic. Set the timer for the clean function to automatically turn cleaning on or off, and then set the Hysteresis value (Hys.).

**Note:** When the clean function is turned on, if any value is set to 0, the instrument will automatically turn off this function. When the clean function is activated under measurement mode, a "Clean Running" message will show on the top of the display. The measurement value will remain at the last measured value before cleaning. When entering settings menu or calibration menu while the clean function is activated, the instrument will automatically stop the cleaning action.

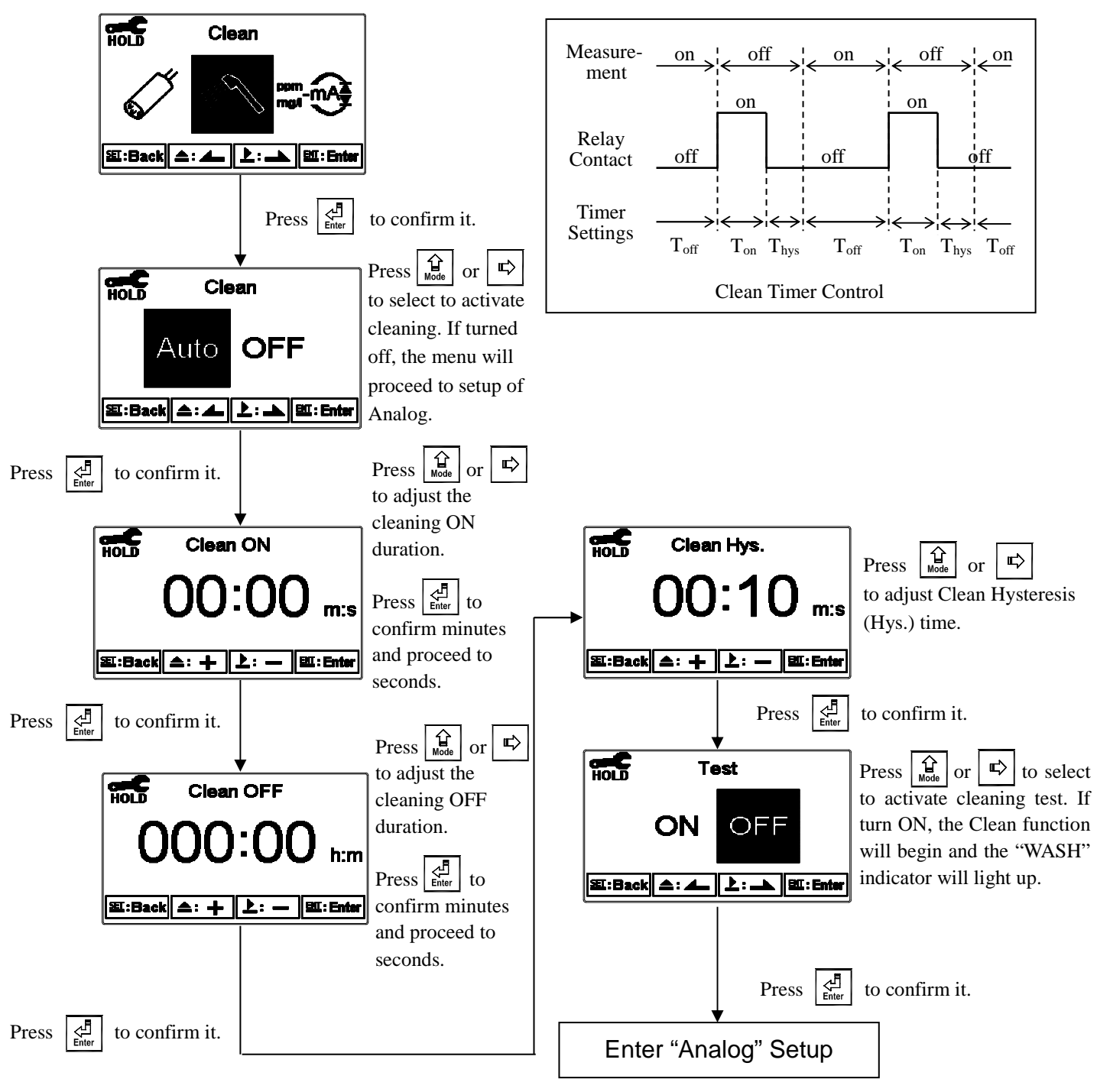

#### 7.11 Analog Output

Enter setup of Analog. Select 0~20 mA or 4~20 mA current output. Set the related value to the range of MLSS measurement. The smaller the range of the MLSS measurement is set, the higher the resolution of current output. When the measured value exceeds the higher range limit, the current will remain approximately 22 mA output. When the measured value exceeds the lower range limit, under 0~20 mA mode the current output will remain 0mA, under 4~20 mA mode the current output will remain approximately 2 mA. The exceptional output value can be used as a basis for failure determination. Under HOLD (measurement) status, the current output maintains the last output value before HOLD status. However, for the convenience of ensuring the current settings of an external recorder or of a PLC controller, the current output will be 0/4 mA or 20 mA under the analog output setup menu.

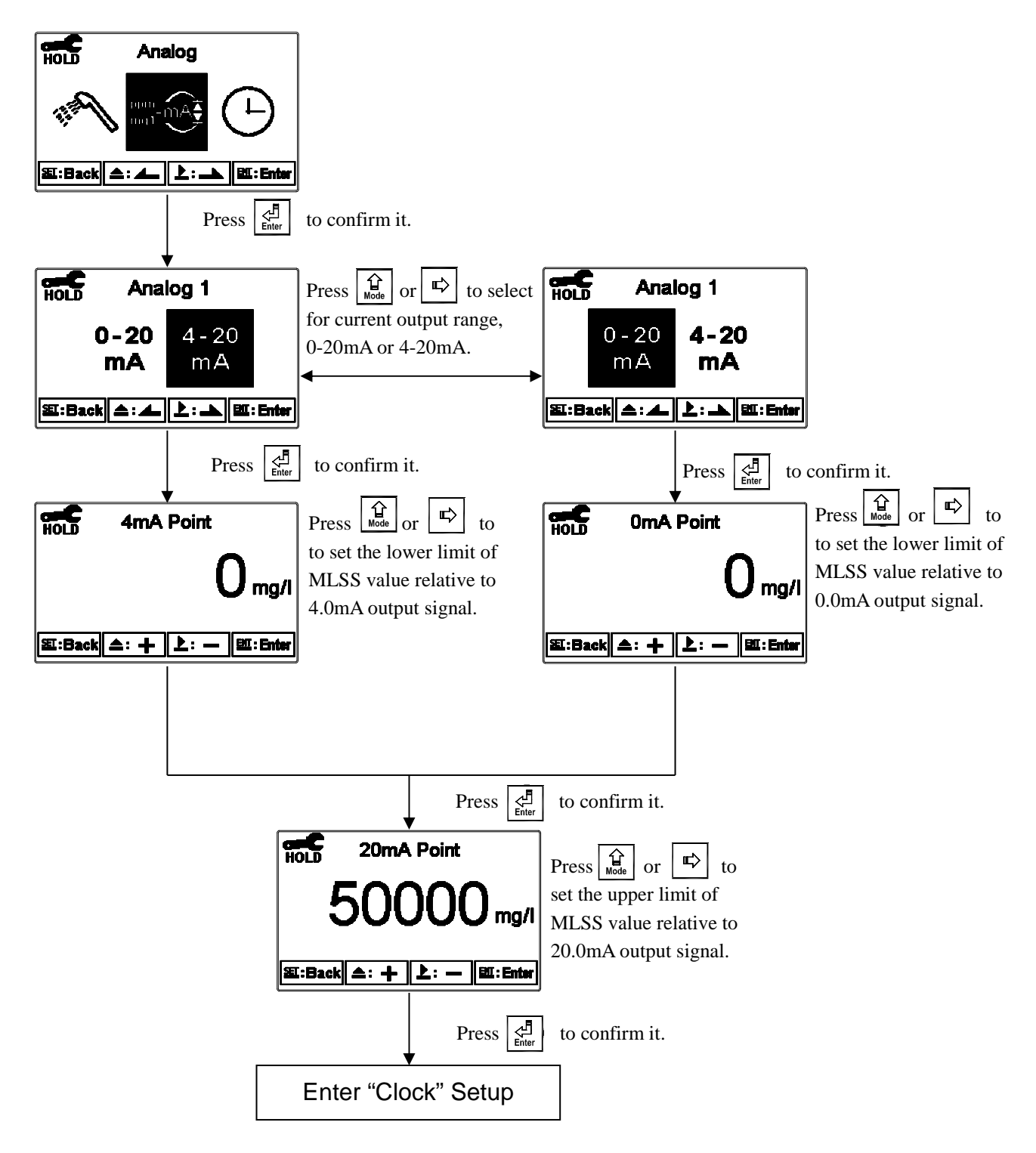

#### 7.12 Date/Time (Clock)

Enter setup of Date/Time (Clock). Set the "Year", "Month", "Date", "Hour", and "Minute". If you select to turn off the clock function, a clock will not be displayed under measurement mode. The calibration time of calibration records will also show "OFF" under calibration overview display.

**Note:** The transmitter can remain the clock in action even if the power supply is cut off. If it cannot, which mean the battery fails, please replace the 3V CR2025 Li battery inside the transmitter.

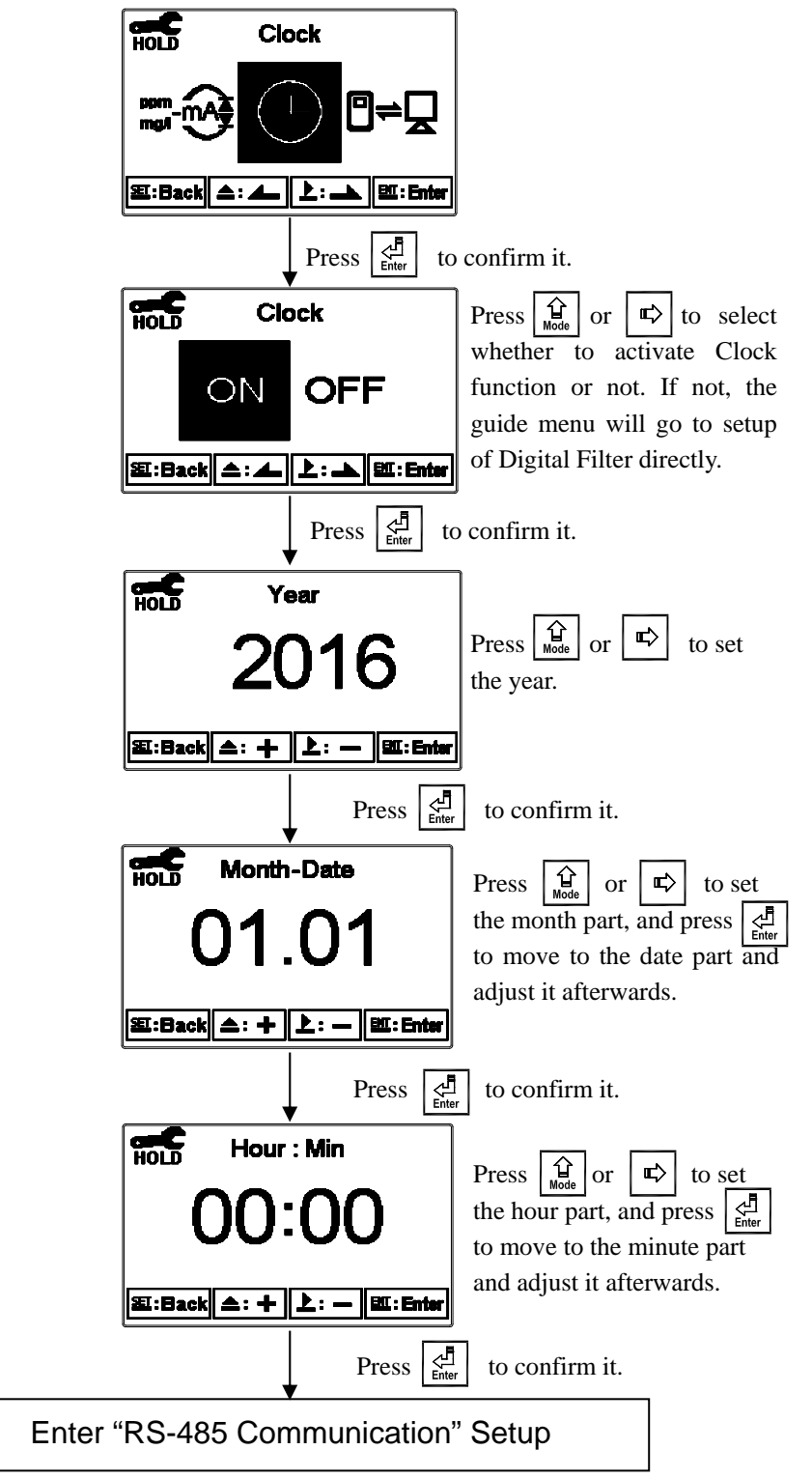

#### 7.13 RS-485 Communication

Enter setup of RS-485 communications. According to the Modbus protocol, set the transmitting mode, parity, baud rate, stop bit, and ID number. About the details of Modbus protocol, please refer to chapter 9. If under hold status, the measurement signal output maintains the last output value before hold status.

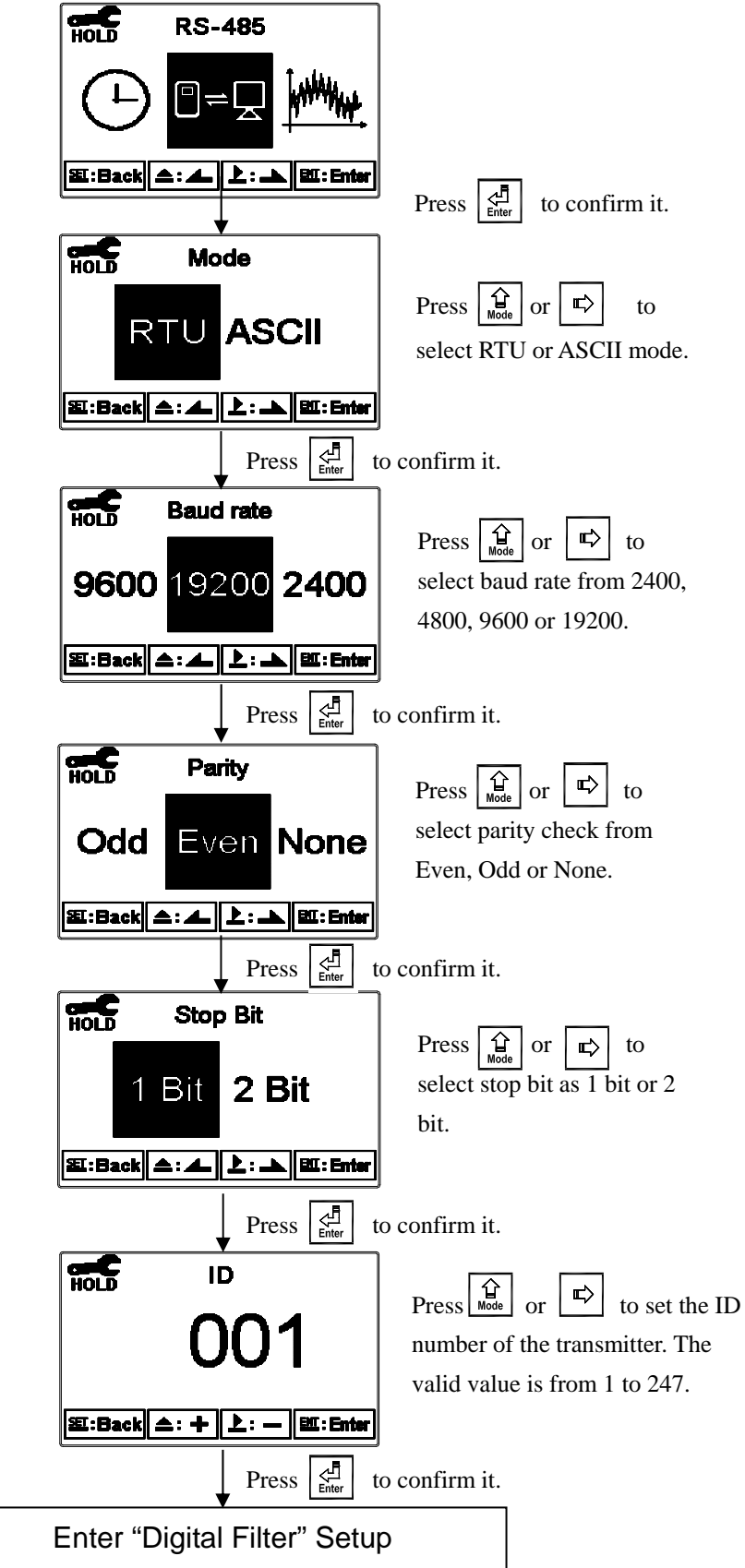

#### 7.14 Sample Measurement Average (Digital Filter)

Enter setup of "Digital Filter". You may select the number of sample measurements to be averaged for each reading to increase the stability of the displayed measurement. The greater the number, the more stable the measurement value; the smaller the number, the more acute the measurement value.

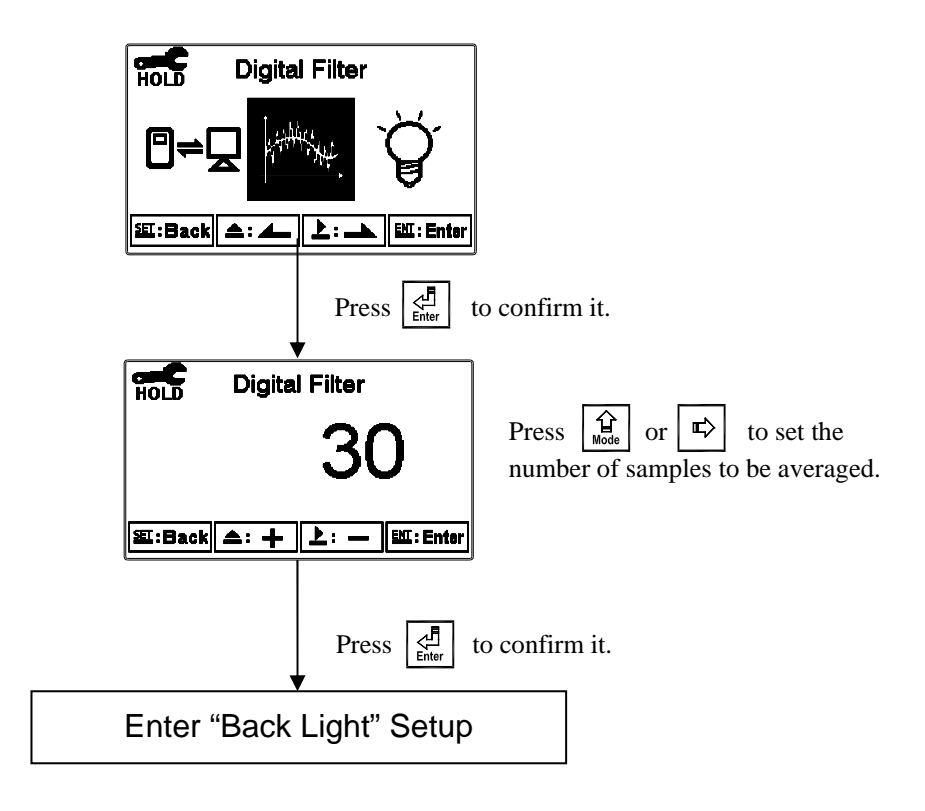

#### 7.15 Backlight

Enter setup of backlight display. According to your needs, you can set the brightness of the display (-2~2, dark ~ bright) and sensitivity of the brightness sensor (-2~2, insensitive ~ sensitive). Whether under OFF or AUTO mode, the touch-on function will activate the backlight when any button is pressed. If no buttons are pressed for 5 seconds, the display will return to the original backlight setting status.

ON setting: The backlight is always on.

OFF setting: The backlight is off. When a button is pressed, it will enter touch-on status.

**Auto setting:** Transmitter will activate or deactivate the backlight according to the ambient lighting. When a button is pressed, it will enter touch-on status.

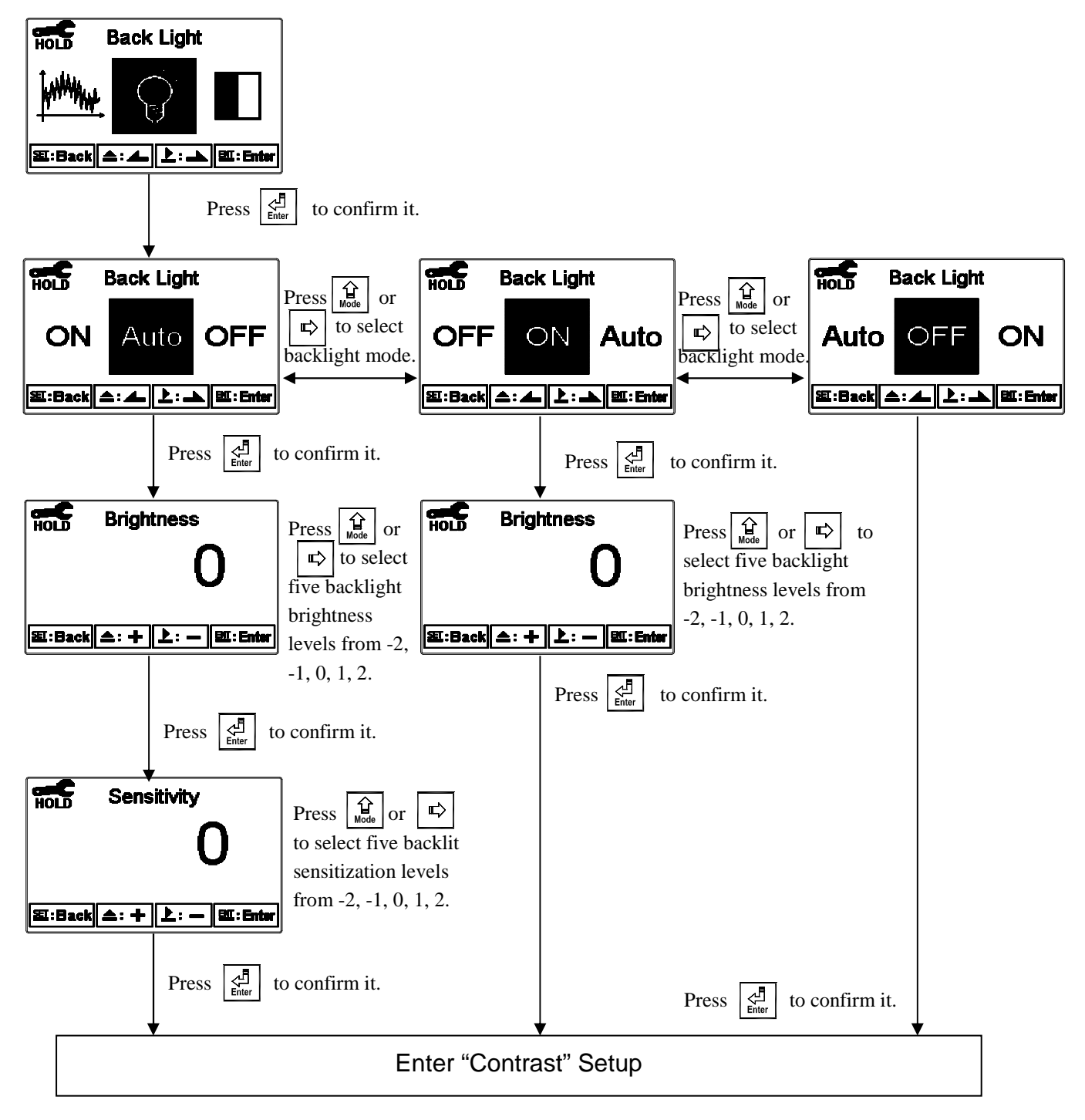

#### 7.16 Contrast

Enter setup of display contrast. You can set the contrast of display according to your needs (-2, -1, 0, 1, 2, light to dark).

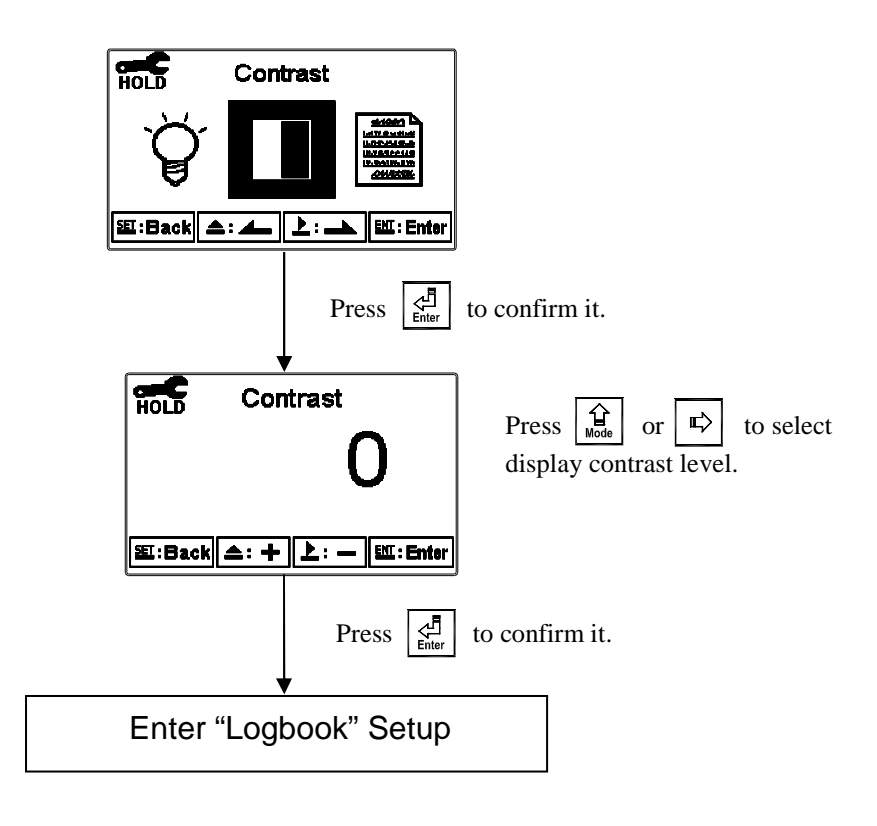

#### 7.17 Logbook

Enter setup of Logbook. It is available for user to look up 50 sets of important events and error diagnosis records. The user can read important events by either by Logbook or Modbus. For detailed definitions of events please see to section 9.2, Modbus Address and Command Table.

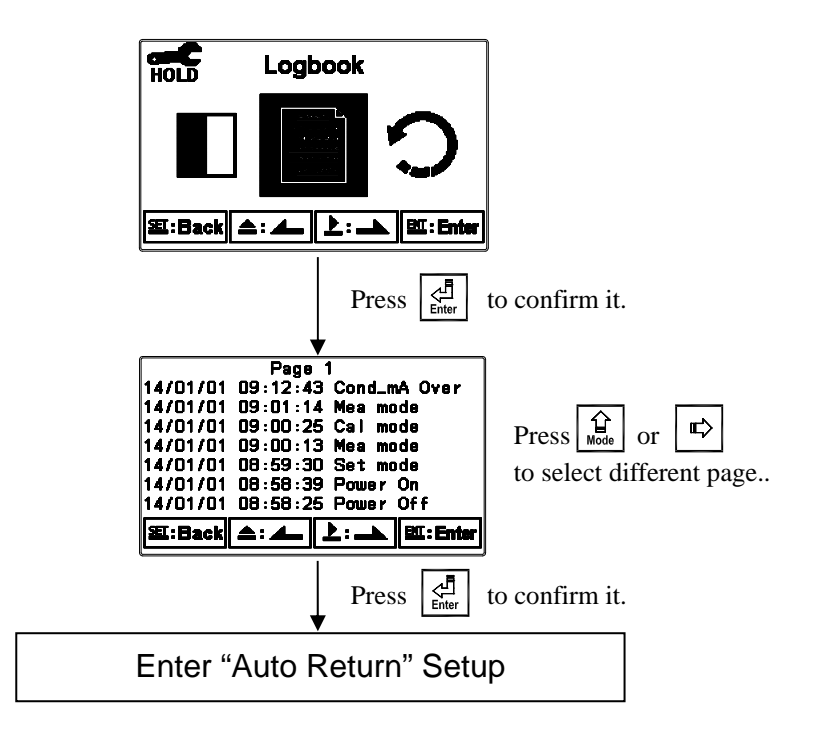

#### 7.18 Automatic Return (Return)

Enter setup of auto return mode "Return" to set the instrument to automatically exit the setup menu after a period of time without pressing any keys. The "Manual Exit" means that it needs to exit setup menu manually, while "Auto" means that the display automatically exits the setup menu and returns to measurement mode after a period of time without pressing any keys.

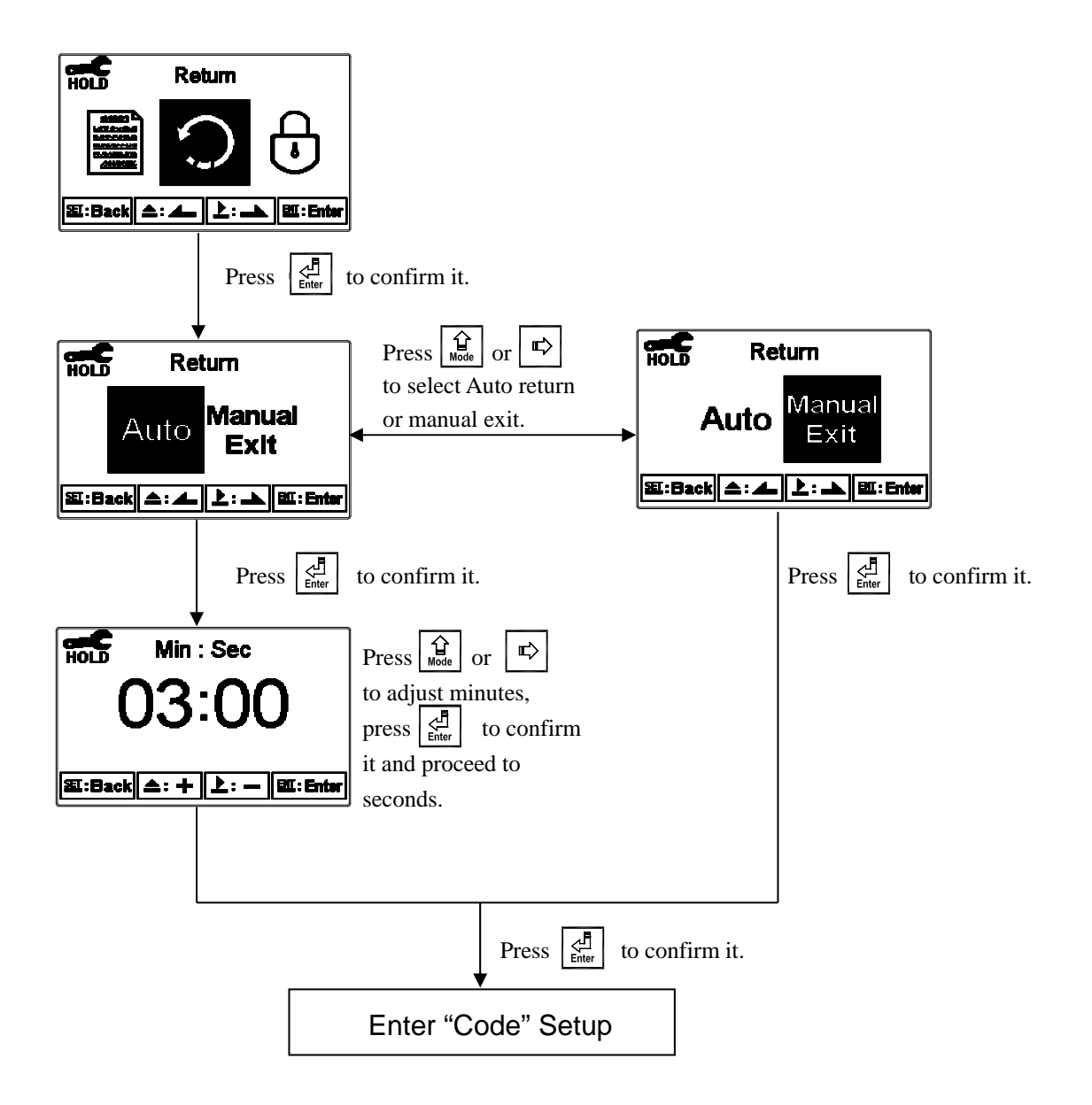

## 8. Calibration

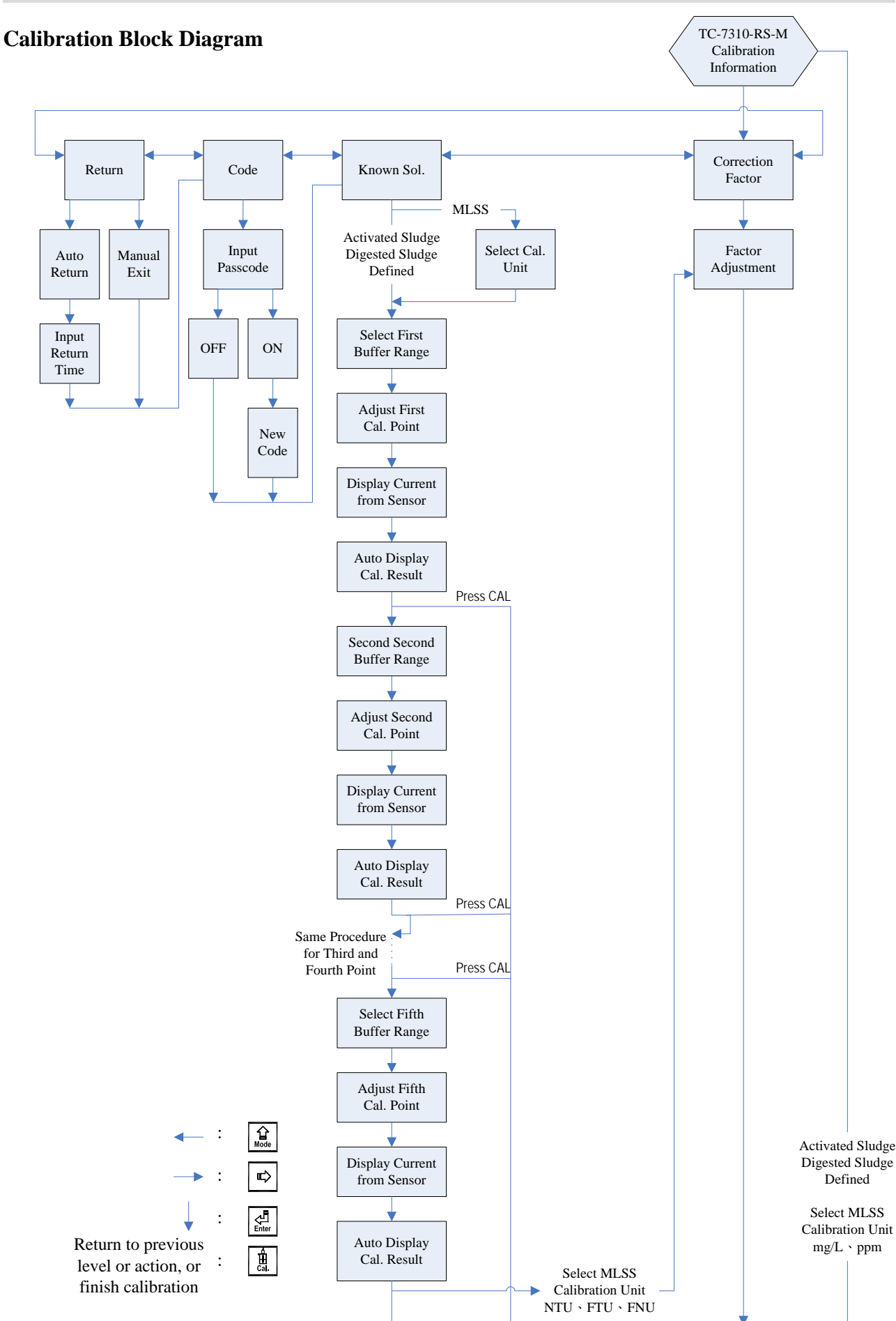

#### 8.1 Calibration Setup Menu

Under measurement mode, press  $\underbrace{\ddagger}_{cal.}$  and  $\underbrace{\ddagger}_{mode}$  simultaneously to display Calibration Information. If you do not need to re-calibrate the measurement system, press  $\underbrace{\ddagger}_{cal.}$  to return to measurement mode. If you need to re-calibrate the system, press  $\underbrace{\ddagger}_{cal.}$  to enter calibration setup menu. (If the calibration time shows "OFF", it represents that the clock function has been turned off.)

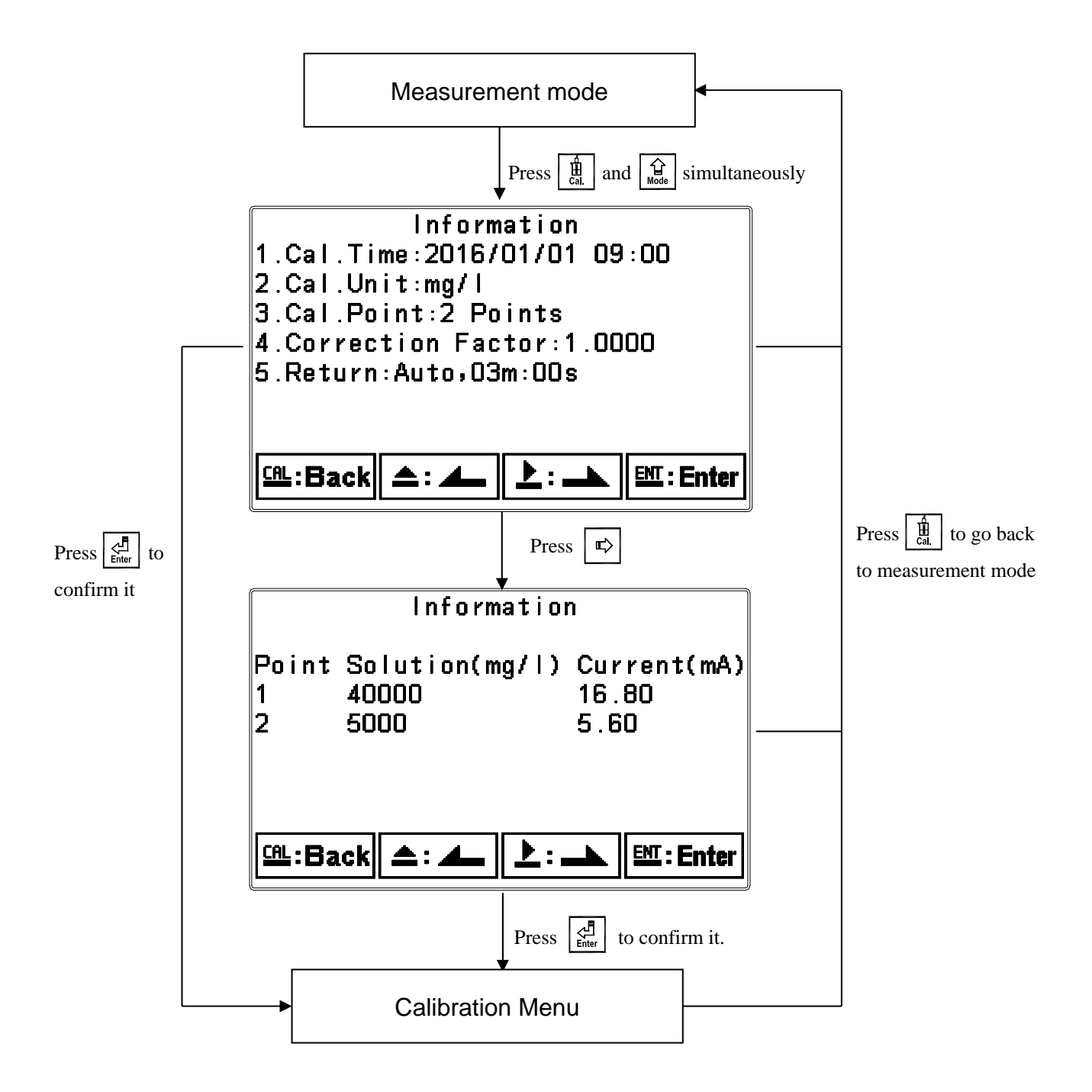

#### 8.2 Calibration Security Code (Code)

Select the "Code" (passcode) after entering calibration setup mode. Select to activate passcode function.

The preset calibration settings code is 1100.

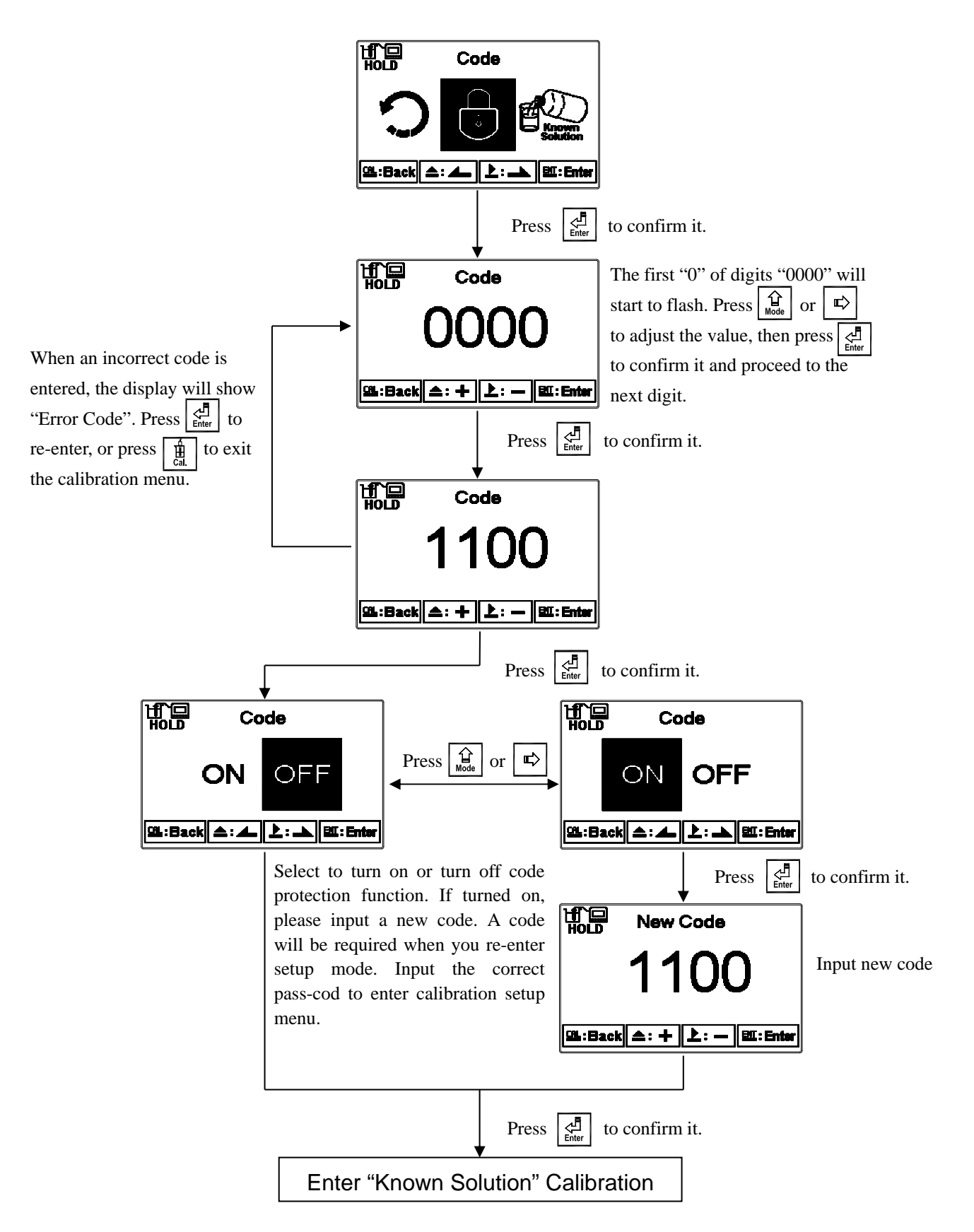

#### 8.3 Calibration

As each sensor has its unique characteristics, the transmitter is not calibrated to a sensor by default (Cal. Point: No Cal). Calibration procedure must be performed by trained personnel each time a new sensor is connected.

- This instrument provides multi-point standard buffer solution calibration allowing users to decide the number of points to calibrate against.
- When calibrating, users can select the following tables for reference: Activated Sludge, Digested Sludge, or Defined under Mode/Unit in setup mode (see section 7.4, Measurement Mode/Unit).
- During calibration, the reference value is recommended to not exceed 80% of the factory set sensor measuring range (e.g. 40,000ppm for TS-MxS-A sensor)
- For single point calibration, the reference value cannot be 0.
- MLSS standard solution is not easily obtainable. The transmitter uses turbidity standard solution to for MLSS calibration and corrects the measured value according to a correction factor.

#### 8.3.1 Known Solution Calibration

## 8.3.1.1 MLSS Calibration

• During calibration, select MLSS unit from: mg/l or ppm

or select Turbidity units from: NTU, FTU, or FNU

• MLSS and Turbidity calibration provides each 5 preset standard solution values for selection:

MLSS: 40000, 20000, 10000, 5000, 500.0

Turbidity: 1000, 800, 100, 20.0, 1.00

• If a turbidity unit is selected for calibration, the system will proceed directly to correction factor adjustment following standard solution calibration.

MLSS two-point calibration procedure is as follows:

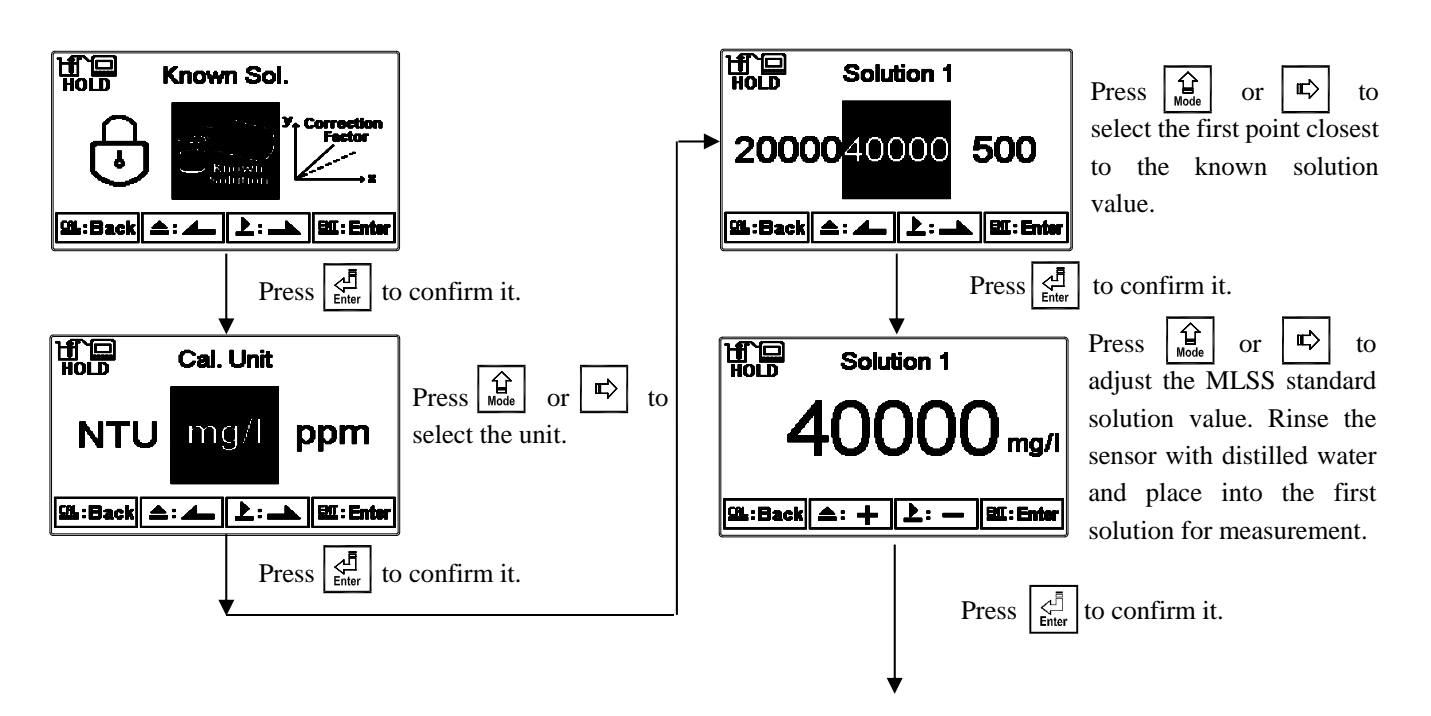

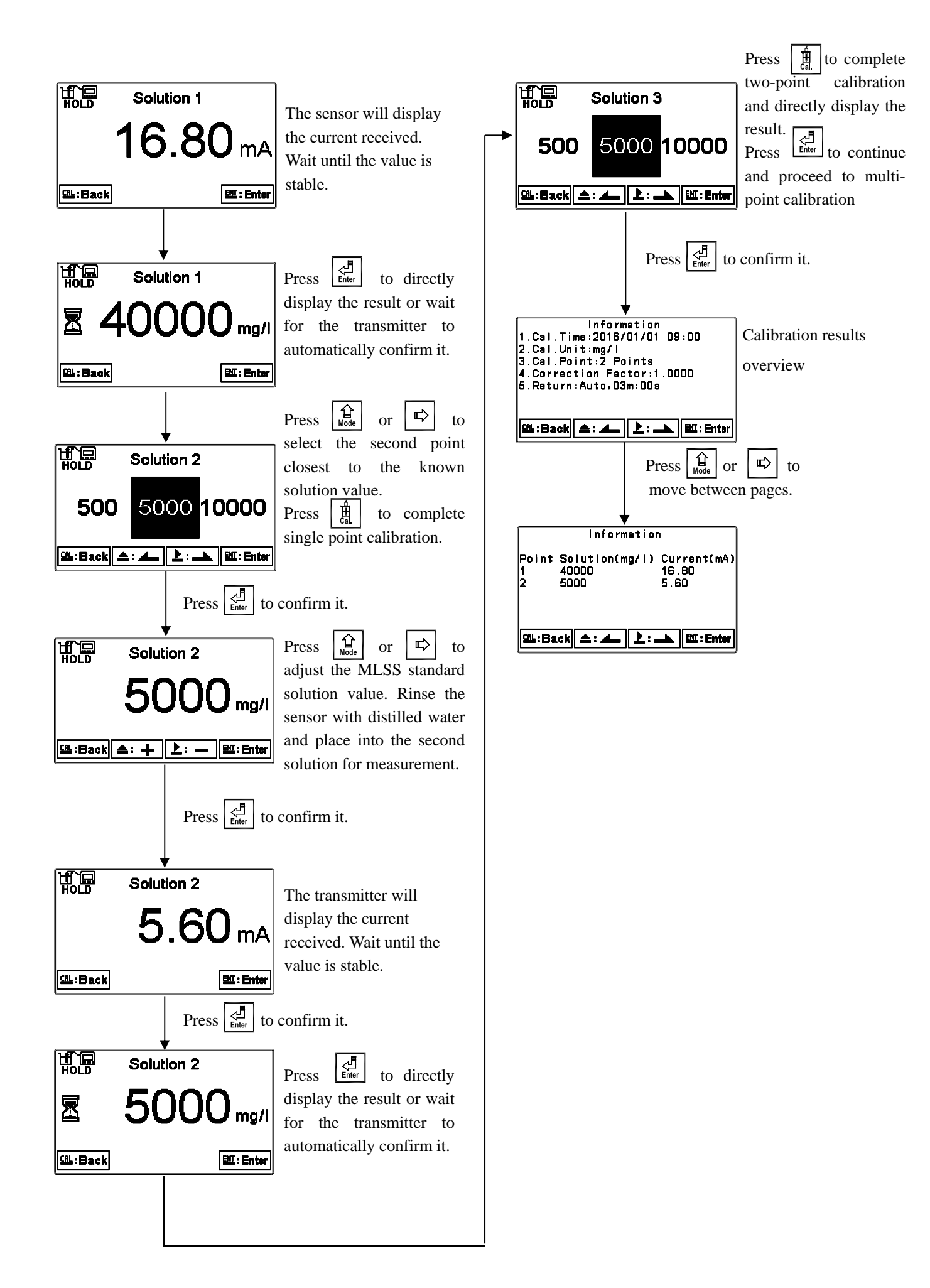

#### 8.3.1.2 Activated Sludge and Digested Sludge Calibration Matrix

- Calibration procedure is identical to MLSS calibration procedure (see section 8.3.1.1, MLSS Calibration). Unit selection is not applicable.
- Calibration unit is set at mg/l.
- 5 preset standard solution values are available for selection: 40000, 20000, 10000, 5000, 500.0.

#### 8.3.1.3 Defined Calibration Table

- Calibration procedure is identical to MLSS calibration procedure (see section 8.3.1.1, MLSS Table Calibration). Unit selection is not applicable.
- Select Defined Table under "Mode/Unit" in setup mode (see section 7.4, Measurement Mode/Unit), then select calibration unit, mg/L or ppm.

#### **8.4 Correction Factor**

A correction factor needs to be applied when calibrating for MLSS using turbidity standard solutions to correct measured MLSS values.

Under MLSS Table calibration mode, select the appropriate turbidity unit (NTU, FTU, or FNU) and calibrate to known standard solutions, then proceed to correction factor adjustment. Users can also directly enter correction factor adjustment screen.

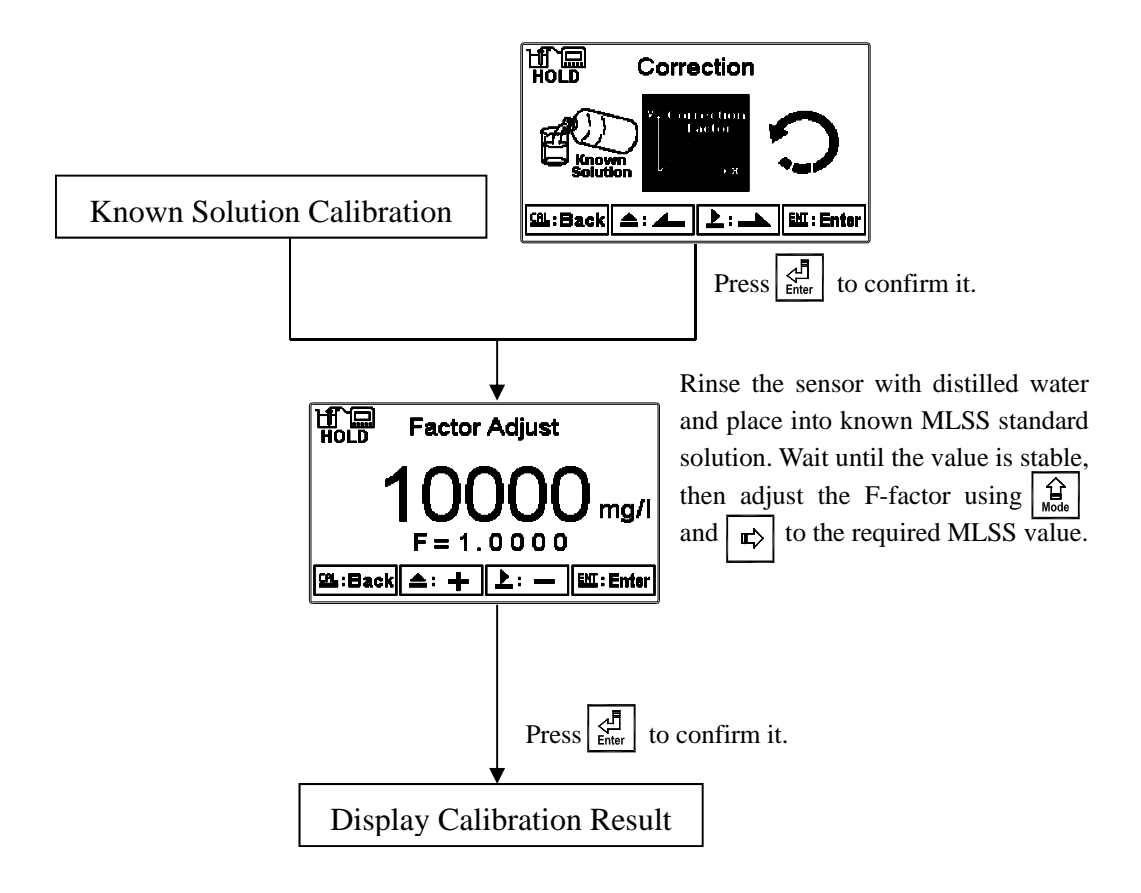

#### 8.5 Automatic Return (Return)

Enter setup of auto return mode (Return) to set the function that the instrument automatically exit the setup menu after a period of time without pressing any key. The "Manual Exit" requires the user to exit calibration menu manually; "Auto" sets the display to automatically exit calibration mode and return to measurement mode after a set time of user inactivity.

Note: The return function of setup menu and calibration setup menu are independent settings.

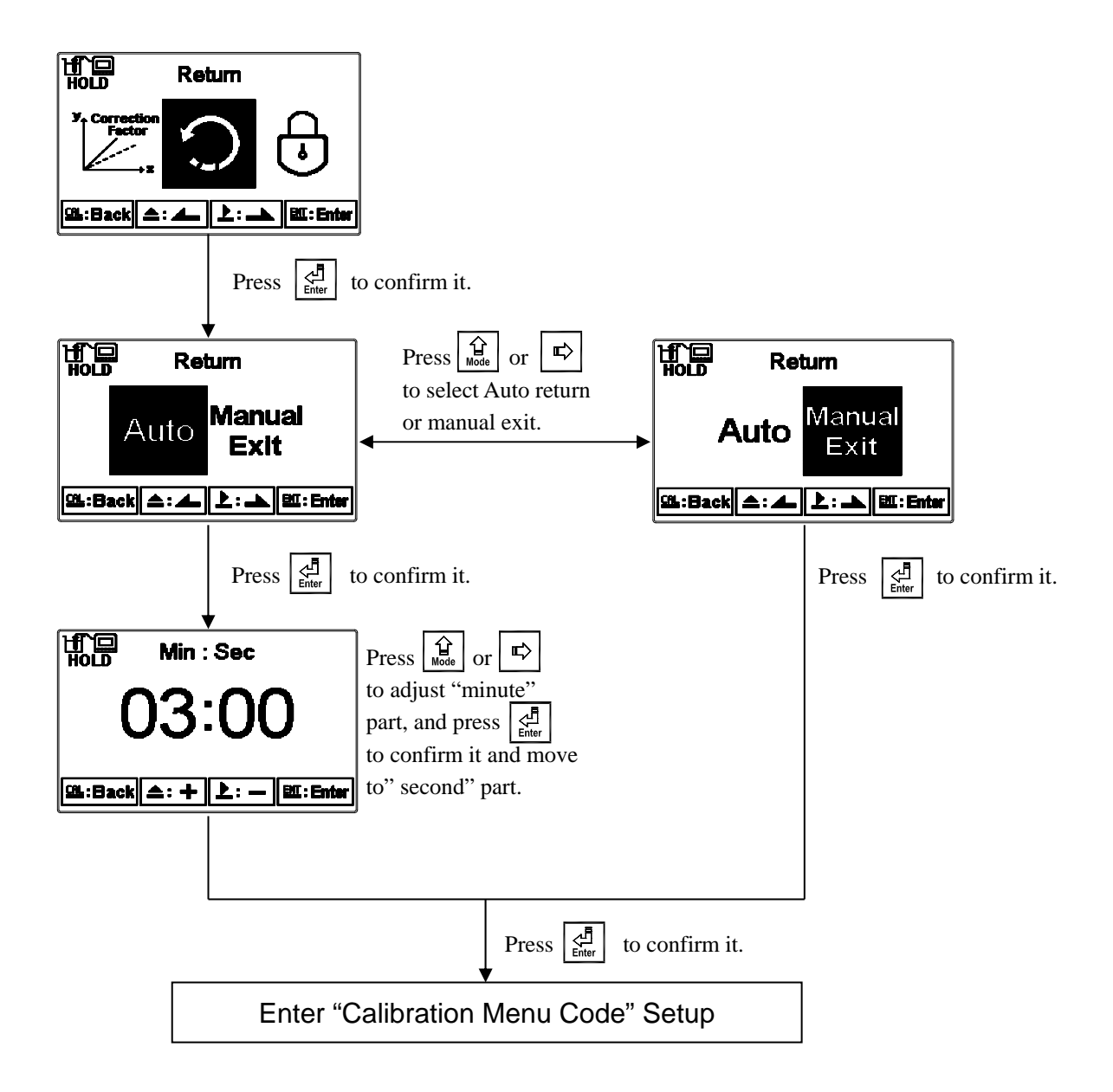

#### 9. MODBUS Protocol and Instructions

#### 9.1 Communication Connection

The transmitter's RS-485 communication port features electronic isolation protection, lightning protection, and provides an isolated ground terminal. It is able to connect using standard twisted pair (segregated, double-stranded) cables. The positive connection point D+(B) of all devices are connected together with one strand of the double-stranded twisted-pair cable, and all the negative contacts D-(A) with the other strand; the isolated wire shield must be connected to the ground terminal (GND). In the laboratory, a standalone master-slave communication is relatively simple. Therefore, standard cables can be used. However, for industrial settings, strict engineering construction requirements must be taken into account for proper installation. The wiring diagram is as follows:

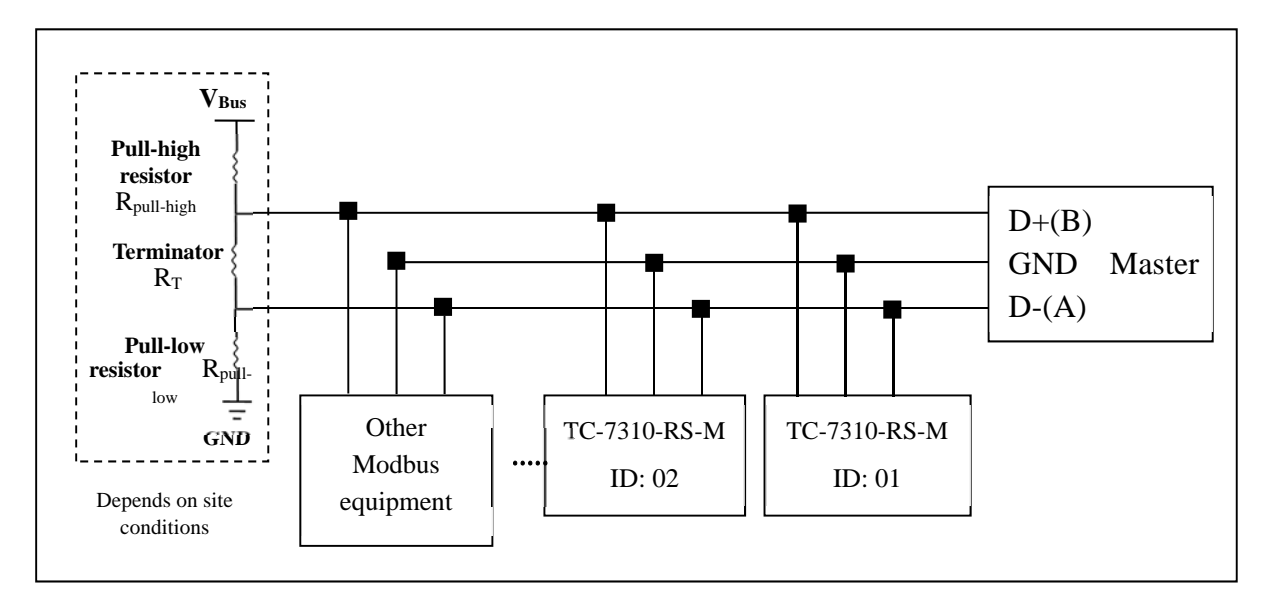

#### Note:

- 1. The transmitter's RS-485 interface is equipped with a protective ground terminal. When communicating with the RS-485, the ground terminal must be used to eliminate safety risks.
- 2. Use 120 ohm impedance matching resistors at the signal cable terminals (D+(B) and D-(A)) of the terminal devices to effectively reduce or eliminate signal reflection.

Note: Three common causes of connection failures:

- a. Open circuits: the signal cable has an open circuit.
- b. Short circuits: there is insufficient insulation between signal cables causing a short circuit.
- c. Idle-bus: there is no data transmission in the Controlbus.

The three conditions above can cause an unknown state of the Controlbus voltage, leading to the receiver receiving unexpected signals. Therefore, in complicated setups like multi-transmitter connections, the Controlbus requires a terminating resistor to avoid baud rate reflection, in addition to biasing circuits composed of pull-high and pull-low resistors, and voltage source (VBus). As seen in the diagram above, make sure the signal cable terminals D+(B) and D-(A) has free voltage in between to keep the signals complete. Some systems may not be suitable for a fixed resistor and VBus,

therefore users will need to be more aware of the settings. Some equipment parts (RS-485 converters or modules) provide terminating, pull-high, pull-low resistors, and VBus settings. Please refer to the corresponding operation manuals before installation and connection. For VBus, the standard is 5 V, for pull-high and pull-low resistors, 1 K $\Omega$ , and for terminating resistors, 120 K $\Omega$ .

- 3. Without repeaters, the RS-485 network cannot exceed a maximum of 32 nodes. The maximum transmission communication distance for RS-485 is up to 1200 meters. For long distance transmission, it is recommended to use cables that are specifically design for RS-485.
- 4. When communicating, all equipment within the network should be consistently kept in the same transfer mode, baud rate, and parity. All devices must be under different addresses to prevent conflicts within the network communications.
- 5. The transmitter's Modbus command can only access 50 registers. Abnormal information will be returned if the maximum length is exceeded.
- 6. The idle time in which a slave instrument responds to a master machine is different according to each model. Generally, the time needed should be longer than 0.5 seconds (some models may require a longer waiting-responding time, please note if the operation manual specifies).

#### 9.2 MODBUS Name and Address Table

Modbus response table is as follows. As users communicate with transmitters through PLC or Manmachine Interface, check to see if the transmission of address subtracts 1 by default. If so, add 1 onto each address to match the table; e.g. for MLSS measurement logic address 0035H (16-bit) or 53 (10-bit), if there is a minus 1 output signal proceeded by PLC or Man-machine Interface, users must input 0036H (16-bit) or 54 (10-bit) to match the appropriate logic address.

| Logic   | R/W | Item                 | Number   | Information | Description of    | Default    | Note   |  |  |
|---------|-----|----------------------|----------|-------------|-------------------|------------|--------|--|--|
| Address | 10  | item                 | of Bytes | Туре        | Data Transmission | Value      | 11010  |  |  |
| 0000H   |     | Γ                    |          | None        | Γ                 | Γ          |        |  |  |
| 0001H   | R   | Equipment's ID       | 2        | USHORT      | 1-247             | 1          |        |  |  |
| 0002H   | R   | Transmitter<br>Model | 6        | USHORT      | ASCII Code        | TC7310     |        |  |  |
|         | _   | Communication        | _        |             | 0: RTU            | _          |        |  |  |
| 0005H   | R   | Protocol             | 2        | USHORT      | 1: ASCII          | 0          |        |  |  |
|         |     | Serial               |          |             | 0: 2400           |            |        |  |  |
| 000 (11 | D   | Transmission         | 2        | LIGUODE     | 1:4800            | 2          |        |  |  |
| 0006H   | R   | Speed                | 2        | USHORT      | 2: 9600           | 3          |        |  |  |
|         |     | (Baud Rate)          |          |             | 3: 19200          |            |        |  |  |
|         |     |                      |          |             | 0: None           |            |        |  |  |
| 0007H   | R   | Parity               | 2        | USHORT      | 1: Even           | 1          |        |  |  |
|         |     |                      |          |             | 2: Odd            |            |        |  |  |
| 0008H   |     |                      |          | USHORT      | Second            |            |        |  |  |
| 0009H   |     |                      |          | USHORT      | Minute            |            |        |  |  |
| 000AH   | R/W | Real-Time            | 10       | USHORT      | Hour              | 2016-01-01 |        |  |  |
| 000BH   |     | Clock*               | 12       | USHORT      | Day               | 00:00:00   |        |  |  |
| 000CH   |     |                      |          | USHORT      | Month             |            |        |  |  |
| 000DH   |     |                      |          | USHORT      | Year              |            |        |  |  |
| 000EH   | R/W | Code Setting*        | 2        | USHORT      | Code setting      | 1111       |        |  |  |
| 000FH   | R/W | Reserved             |          |             |                   |            |        |  |  |
| 001011  |     |                      | 2        | USHORT      | 0: OFF            | 0          |        |  |  |
| 0010H   |     |                      | 2        | USHORT      | 1: AUTO           | U          |        |  |  |
| 0011H   | D/W | Clean relevit        | 2        | USHORT      | ON.S: 0-5999      | 0          | Second |  |  |
| 0012H   | K/W | Clean relay*         | 2        | USHORT      | OFF.H: 0-999      | 0          | Hour   |  |  |
| 0013H   |     |                      | 2        | USHORT      | OFF.M: 0-59       | 0          | Minute |  |  |
| 0014H   |     |                      | 2        | USHORT      | Hys.S: 0-9999     | 0          | Second |  |  |

Function Code : 03H, 06, 10H Modbus response (setup parameter)

| 001511 |        |                                      | 2            | USUODT             | 0: OFF                 | 1             |                             |   |       |                     |   |   |       |             |   |  |
|--------|--------|--------------------------------------|--------------|--------------------|------------------------|---------------|-----------------------------|---|-------|---------------------|---|---|-------|-------------|---|--|
| 0015H  |        |                                      | Z            | USHORI             | 1: AUTO                |               |                             |   |       |                     |   |   |       |             |   |  |
| 001611 |        |                                      | 2            | UCHODT             | 0: AUTO                | 0             |                             |   |       |                     |   |   |       |             |   |  |
| 0016H  | R/W    | Relav 1 *                            | 2            | USHORI             | 1: Lo                  | 0             |                             |   |       |                     |   |   |       |             |   |  |
| 0017H  |        |                                      | 4            | FLOAT              | SP1                    | 40000 mg/l    | Data                        |   |       |                     |   |   |       |             |   |  |
| 0019H  |        |                                      | 4            | FLOAT              | Hys1                   | 10 mg/l       | affected<br>by sign<br>byte |   |       |                     |   |   |       |             |   |  |
| 00101  |        |                                      | 2            | USUODT             | 0: OFF                 | 1             |                             |   |       |                     |   |   |       |             |   |  |
| 00101  |        |                                      | 2            | USHOKI             | 1: AUTO                | 1             |                             |   |       |                     |   |   |       |             |   |  |
| 001CH  |        |                                      | 2            | USHOPT             | 0: Hi                  | 1             |                             |   |       |                     |   |   |       |             |   |  |
| 001011 | R/W    | Relay 2 *                            | 2            | USHOKI             | 1: Lo                  | 1             |                             |   |       |                     |   |   |       |             |   |  |
| 001DH  | 10, 10 | Relay 2                              | 4            | FLOAT              | SP2                    | 10000<br>mg/l | Data<br>affected            |   |       |                     |   |   |       |             |   |  |
| 001FH  |        |                                      | 4            | FLOAT              | Hys2                   | 10 mg/l       | by sign<br>byte             |   |       |                     |   |   |       |             |   |  |
|        |        |                                      |              |                    | 0: AUTO                |               |                             |   |       |                     |   |   |       |             |   |  |
| 0021H  |        |                                      |              | 2                  | USHORT                 | 1: ON         | 2                           |   |       |                     |   |   |       |             |   |  |
|        |        |                                      |              |                    | 2: OFF                 |               |                             |   |       |                     |   |   |       |             |   |  |
|        |        | Backlight                            |              | SHORT              | 2: Highest Brightness  |               |                             |   |       |                     |   |   |       |             |   |  |
|        | H      |                                      | SHORT        | 1: High Brightness |                        |               |                             |   |       |                     |   |   |       |             |   |  |
| 0022H  |        | 2                                    | 2            | SHORT              | 0: Standard            | 0             |                             |   |       |                     |   |   |       |             |   |  |
|        |        |                                      |              | SHORT              | -1: Low Brightness     |               |                             |   |       |                     |   |   |       |             |   |  |
|        |        |                                      |              | SHORT              | -2: Lowest Brightness  |               |                             |   |       |                     |   |   |       |             |   |  |
|        |        |                                      |              | SHORT              | 2: Highest Sensitivity |               |                             |   |       |                     |   |   |       |             |   |  |
|        |        | D1-1' - 1-4                          |              | SHORT              | 1: High Sensitivity    |               |                             |   |       |                     |   |   |       |             |   |  |
| 0023H  | R/W    | Backinght                            | 2            | 2                  | 2                      | 2             | 2                           | 2 | 2     | 2                   | 2 | 2 | SHORT | 0: Standard | 0 |  |
|        |        | Sensitivity*                         | Sensitivity* | Sensitivity*       | Sensitivity            | Sensitivity*  | Sensitivity*                |   | SHORT | -1: Low Sensitivity |   |   |       |             |   |  |
|        |        |                                      |              | SHORT              | -2: Lowest Sensitivity |               |                             |   |       |                     |   |   |       |             |   |  |
| 0024H  | R/W    | Sample average<br>of<br>measurements | 2            | USHORT             | 1-60                   | 5             |                             |   |       |                     |   |   |       |             |   |  |
| 0025H  | R/W    | Product<br>Adjustment                | 4            | FLOAT              | -10000~10000 mg/l      | 0             |                             |   |       |                     |   |   |       |             |   |  |
| 002711 | D/W    | Winank                               | 2            | UCHODT             | 0: MANUAL              | 0             |                             |   |       |                     |   |   |       |             |   |  |
| 002/H  | K/W    | vv iper*                             | 2            | USHUKI             | 1 : AUTO               |               |                             |   |       |                     |   |   |       |             |   |  |
| 0028H  | R/W    | Event Number*                        | 2            | USHORT             | 1~50                   | 1             |                             |   |       |                     |   |   |       |             |   |  |
| 0029H  | R      | Event Time                           | 12           | USHORT             | Second                 |               |                             |   |       |                     |   |   |       |             |   |  |

| 002AH | R   |                             |   | USHORT | Minute | 2016-01-01 |  |
|-------|-----|-----------------------------|---|--------|--------|------------|--|
| 002BH | R   |                             |   | USHORT | Hour   | 00:00:00   |  |
| 002CH | R   |                             |   | USHORT | Day    |            |  |
| 002DH | R   |                             |   | USHORT | Month  |            |  |
| 002EH | R   |                             |   | USHORT | Year   |            |  |
| 002FH | R   | Event ID                    | 2 | USHORT | 0~12   | 0          |  |
| 0030H | R/W | Wiper Act.<br>Time Interval | 2 | USHORT | Minute | 9          |  |

- Note 1: Actions without \* only supports function code 03H. Actions with \* supports function code 03H, 06H, 10H.
- Note 2: FLOAT is a 32-bit IEEE 754 format. The above table, as an example, is divided into two 16-bit register data transmissions. The second 16-bit register (00 00) will be transferred first, followed by the first 16-bit register (41 C8). Every 16-bit format is high-bit in the front and low-bit in the back. For example, if the temperature now is 25.1°C, the 16-bit of FLOAT data (hexadecimal) will be 41 C8 00 00. The transmission order will be 00 00 41 C8. For detailed description, please refer to section 9.3, Modbus example description.
- Note 3: USHORT represents unsigned short integer.
- Note 4: Event Logbook ID

If the user requires Modbus to retrieve information from the logbook, 0028H must be input first before reading 0029H~002F corresponding event. Logbook ID #1 represents the newest recorded event, ID #2 represents the last recorded event, and so on.

| Event        | Definition                             | Modbus ID # |
|--------------|----------------------------------------|-------------|
| Mea mode     | Measurement Mode                       | 00          |
| Set mode     | Setup Mode                             | 01          |
| Cal mode     | Calibration Mode                       | 02          |
| Power On     | Power on                               | 03          |
| Power Off    | Power off                              | 04          |
| ppm_mA Over  | Current over range                     | 05          |
| mg/l_mA Over | Current over range                     | 06          |
| Error 2      | Slope over range                       | 07          |
| Error 3      | Calibration value not stable           | 08          |
| Error 4      | Cannot identify standard solution      | 09          |
| Error 5      | Incorrect passcode                     | 10          |
| Error 6      | Electrode not connected or not working | 11          |
| Modbus Write | Modbus input action                    | 12          |

| Function | Code: 03H | Modbus r | esponse | (measurement | parameter) |
|----------|-----------|----------|---------|--------------|------------|
|----------|-----------|----------|---------|--------------|------------|

| Logic<br>address | R/W                         | Item      | Number<br>of Byte | Information<br>type | Description of data<br>transmission | Default<br>value | Note  |
|------------------|-----------------------------|-----------|-------------------|---------------------|-------------------------------------|------------------|-------|
| 0031H            | Measurement                 |           | 2                 | USHORT              | 0: Hold status                      | 1                |       |
| 005111           | π                           | status    | status            | OBHORI              | 1: Measurement status               | 1                |       |
| 00221            | D                           | Sign byto | Sign byte 6       |                     | ppm                                 | /1               | ASCII |
| 0032H R          | K                           | sign byte | 0                 | СПАК                | mg/l                                | mg/I             | code  |
| 002511           | D                           | MLSS      | 1                 | FLOAT               | MLSS                                |                  |       |
| 00550            | 0035H R measurement 4 FLOAT | FLOAT     | measurement       |                     |                                     |                  |       |
| 0037H-           |                             |           |                   | Factory re          | served                              |                  |       |
| 0050H            |                             |           |                   | raciory re          | 501 VCU                             |                  |       |

## Function Code: 01H Modbus response (dispersion parameter)

| Logic address   | Item              | BIT | Description      | Default value   | Note |
|-----------------|-------------------|-----|------------------|-----------------|------|
| 0070H           | LO Alarm          | 1   | Contact on       | 0 (Contact off) |      |
| 0071H           | Hi Alarm          | 1   | Contact on       | 0 (Contact off) |      |
| 0072H           | MA too high       | 1   | Contact on       | 0 (Contact off) |      |
| 0073H           | MA too low        | 1   | Contact on       | 0 (Contact off) |      |
| 0074H           |                   |     | Factory reserved |                 |      |
| 0075H           | Exceed MLSS range | 1   | Contact on       | 0 (Contact off) |      |
| 0076H           | RLY1 Action *     | 1   | Contact on       | 0 (Contact off) |      |
| 0077H           | RLY2 Action*      | 1   | Contact on       | 0 (Contact off) |      |
| 0078H           | Clean Action*     | 1   | Contact on       | 0 (Contact off) |      |
| 0079H-<br>008FH |                   |     | Factory reserved |                 |      |

#### 9.3 Modbus Description Example (e.g.: function code 03H)

The following description uses MLSS reading 0035H as an example. If the MLSS is 25 mg/l, confirm that the host and sub-machine communication format settings are correct. The host sends request commands according to the left column of the table below, then receives a corresponding response from the sub-machine according to the right column. This example shows the function code 03H as transmission data format; for other function codes, the same logic applies.

#### ASCII Mode:

| Request             |     | Response          |     |
|---------------------|-----|-------------------|-----|
| Message Framing     | Hex | Message Framing   | Hex |
| ID, Address         | 01  | ID, Address       | 01  |
| Function code       | 03  | Function code     | 03  |
| Starting Address Hi | 00  | Byte Count        | 04  |
| Starting Address Lo | 35  | Register value Hi | 00  |
| No. of Registers Hi | 00  | Register value Lo | 00  |
| No. of Registers Lo | 02  | Register value Hi | 41  |
| LRC                 | C5  | Register value Lo | C8  |
|                     |     | LRC               | 56  |

#### RTU Mode:

| Request             |     | Response          |     |
|---------------------|-----|-------------------|-----|
| Message Framing     | Hex | Message Framing   | Hex |
| ID, Address         | 01  | ID, Address       | 01  |
| Function code       | 03  | Function code     | 03  |
| Starting Address Hi | 00  | Byte Count        | 04  |
| Starting Address Lo | 35  | Register value Hi | 00  |
| No. of Registers Hi | 00  | Register value Lo | 00  |
| No. of Registers Lo | 02  | Register value Hi | 41  |
| CRC Check Lo        | 0D  | Register value Lo | C8  |
| CRC Check Hi        | 45  | CRC Check Lo      | 65  |
|                     |     | CRC Check Hi      | 5A  |

**Note:** FLOAT is a 32-bit IEEE 754 format. The above table is divided into two 16-bit register data transfers. The back 16-bit register (00 00) is transferred first, followed by the front 16-bit register (41 C8). Every 16-bit format is high-bit in the front and low-bit in the post. For example, if the MLSS reading is now 25 mg/l, the 16-bit of FLOAT data (hexadecimal) is 41 C8 00 00. However, the transmission order will be 00 00 41 C8.

## **10. Error Messages (Error Code)**

| Messages | Reason                                                            | Dispositions                                                                                                    |  |  |
|----------|-------------------------------------------------------------------|----------------------------------------------------------------------------------------------------|--|--|
| Error2   | Slope exceeds the upper or lower limit                            | Please check if the standard solution has been re-used during the calibration or is expired.                                                                                         |  |  |
| Error3   | The readout is unstable during calibration                        | 1. Please check and clear electrode<br>glass end of air bubbles,<br>maintain or replace electrode<br>and make another calibration.                                                   |  |  |
| Error4   | Standard solution cannot be recognized                            | <ol> <li>Please replace and use new<br/>standard solution.</li> <li>Maintain or replace electrode<br/>and make another calibration.</li> </ol>                                       |  |  |
| Error5   | Incorrect passcode<br>ERROR CODE                                  | Re-enter passcode.                                                                                                    |  |  |
| Error6   | No sensor connection or sensor failure                            | <ol> <li>Please check if the sensor is<br/>connected to the instrument.</li> <li>Maintain the electrode or<br/>replace a new electrode, and<br/>make another calibration.</li> </ol> |  |  |
| Error9   | Serious error that does not<br>permit any further<br>measurements | Please call service engineer.                                                                                                    |  |  |

## 11. Maintenance

Under normal operation and conditions, the transmitter does not need additional maintenance other than scheduled cleaning and calibration of the electrode to ensure accurate and stable measurements.

# Appendix

| SiO <sub>2</sub> [mg/l]                                   | 610  | 1370 | 2600  | 3220  | 3910  |
|-----------------------------------------------------------|------|------|-------|-------|-------|
| Total suspended solids [mg/l]<br>(Activated sludge value) | 250  | 770  | 2400  | 3390  | 4420  |
| SiO <sub>2</sub> [mg/l]                                   | 4860 | 5850 | 6520  | 7050  | 7160  |
| Total suspended solids [mg/l]<br>(Activated sludge value) | 6210 | 8800 | 11620 | 15550 | 17570 |

# Table 1: Activated Sludge (TSS-SiO<sub>2</sub> I)

# Table 2: Digested Sludge (TSS-SiO<sub>2</sub> II)

| SiO <sub>2</sub> [mg/l]                                  | 320   | 1130  | 1730  | 3190  | 4280   |
|----------------------------------------------------------|-------|-------|-------|-------|--------|
| Total suspended solids [mg/l]<br>(Digested sludge value) | 410   | 1480  | 2370  | 5260  | 9970   |
| SiO <sub>2</sub> [mg/l]                                  | 5000  | 5600  | 6260  | 7160  | 7620   |
| Total suspended solids [mg/l]<br>(Digested sludge value) | 14900 | 20700 | 32000 | 59400 | 100000 |

## Note: Above two matrix tables are only applicable for municipal wastewater.

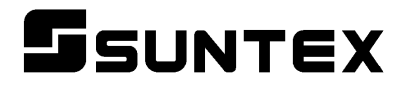

## SUNTEX INSTRUMENTS CO., LTD.

13F, No. 31, Lane 169, Kangning St., Xizhi Dist., New Taipei City, Taiwan (R.O.C.) Tel: 886-2-2695-9688 Fax: 886-2-2695-9693 e-mail: suntex@ms1.hinet.net

www.suntex.com.tw/en

5040E TC-7310-RS-M/Technical data subject to alternations/ Quality Systems ISO 9001/201711